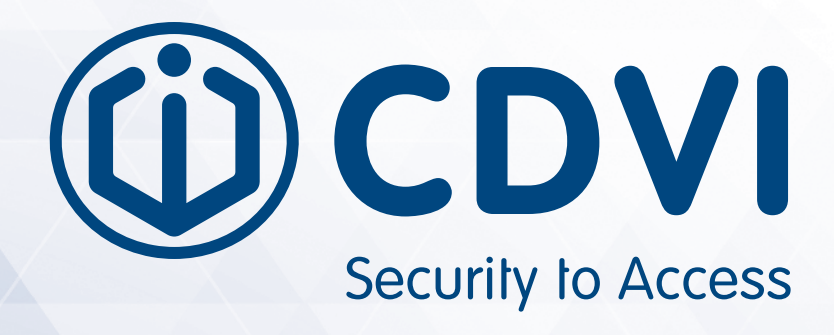

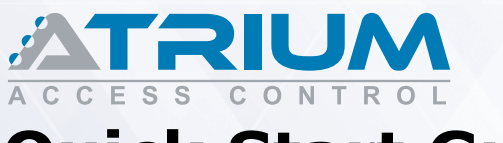

# **Quick Start Guide**

**Basic Configuration using Controller Web Server** 

|          | ATRIUM   |       |
|----------|----------|-------|
|          |          |       |
| Login ID |          |       |
| Password |          |       |
|          |          | Enter |
|          | (i) CDVI |       |

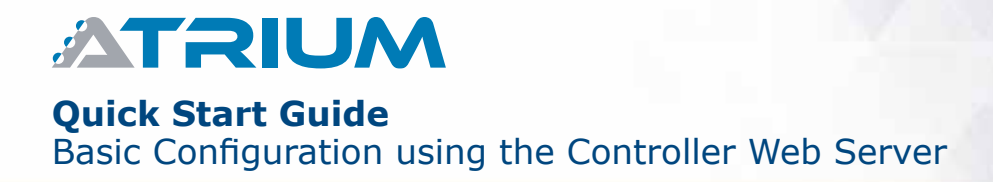

# **Table of Contents**

| Login to Controller Embedded Web Server3              |
|-------------------------------------------------------|
| Set Up the Date, Time and Time Zone6                  |
| Configure a Controller as the "Master"7               |
| Adding "Sub-Controllers"8                             |
| Add and Assign a Card to a User10                     |
| Assign a Keypad Code to a User14                      |
| Create & Assign a Custom Access Level to a User15     |
| Set Up and Assign Holidays23                          |
| Set up a Door to Unlock Automatically (on Schedule)27 |
| Basic Door Commands & Status28                        |
| System User Management Levels (User Rights)29         |
| ATRIUM Network Connectivity32                         |
| ATRIUM System Overview33                              |
| ATRIUM System LED Status Indicators                   |

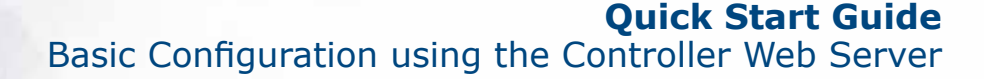

ATRIUM

## LOG IN TO CONTROLLER EMBEDDED WEB SERVER

All ATRIUM controllers have an embedded web server that allows connection from any Windows or Apple browser (computer, smartphone or tablet) without having an internet connection.

This quick start manual demonstrates the basic configuration of an ATRIUM system by logging in locally (LAN) to a controller web server.

There are two methods to log into the controller web server: Using a computer browser or any smartphone and tablet.

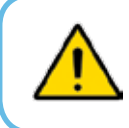

1

Ensure that all system field wiring is complete before using this guide. Consult the wiring diagrams in the ATRIUM controller hardware manual for more information.

## **METHOD #1: LOG IN USING A COMPUTER BROWSER**

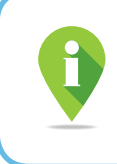

Install the "**ATRIUM Finder**" application (Windows only) which is provided with the ATRIUM controller (USB key) or download it for FREE from CDVI website, www.cdvi.ca. Then make sure your computer is connected to the same network as the ATRIUM controller.

1. Install the "ATRIUM Finder" application (Windows only).

2. From your computer desktop, double-click on the

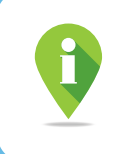

"ATRIUM Finder" icon.

For Apple computers, enter the IP address of the ATRIUM controller directly into the browser. See method #2 to find the IP address of the ATRIUM controller.

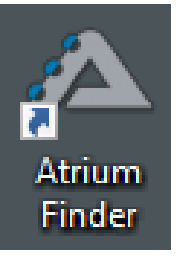

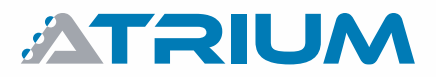

### Quick Start Guide

Basic Configuration using the Controller Web Server

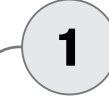

## LOG IN TO CONTROLLER EMBEDDED WEB SERVER (CONTINUED...)

 If you have more than one controller in the list, double-click on the one who will be defined as the "*Master*" controller. The "*Master*" controller (see #3, "Configure a Controller as the Master") manages all the other controllers. These will be added as "*Sub-Controllers*", up to 49, (see #4, "Adding Sub-Controllers") in your account.

It is recommended to choose as the "*Master"* controller the one who will have little activity (ex: The one in charge of the door server room).

| 🗥 Atrium Fina | der V5.0.0              |              |               |       |                   |           |                  | -              |             | × |
|---------------|-------------------------|--------------|---------------|-------|-------------------|-----------|------------------|----------------|-------------|---|
| Refresh (     | Modify Go To Web Page ( | ind          | )             |       |                   |           |                  |                |             |   |
| Serial Number | Display Name            | Product Code | IP Address    | Port  | MAC Address       | Uses DHCP | Firmware Version | Firmware Build | MASTER      |   |
| FF-00-01-07   | CDVI MAIN               | A22KM        | 192.168.1.66  | 10000 | 00:11:FF:00:01:07 | 8         | 1.00.0256        | 2019-10-31     | FF-00-01-07 |   |
| FF-00-01-01   | sub1                    | A22K         | 192.168.1.21  | 10000 | 00:11:FF:00:01:01 | <b>2</b>  | 1.00.0256        | 2019-10-31     | FF-00-01-07 |   |
| FF-00-01-02   | sub2                    | A22K         | 192.168.1.192 | 10000 | 00:11:FF:00:01:02 |           | 1.00.0256        | 2019-10-31     | FF-00-01-07 |   |
| FF-00-01-05   | sub5                    | A22K         | 192.168.1.37  | 10000 | 00:11:FF:00:01:05 |           | 1.00.0278        | 2020-01-30     | FF-00-01-07 | ~ |

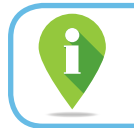

Once configured, the "*Master*" controller will appear in **bold** in the "*ATRIUM Finder*" utility as shown above.

4. Your web browser will open automatically and go directly to the ATRIUM Login screen.

Type the Login ID (default: **"admin"**) and Password (default: **"admin"**). The Login ID & Password are case-sensitive.

Click "Enter" to log in.

| ATRIUM Login X + |          |           |     |   | - | 0 | × |
|------------------|----------|-----------|-----|---|---|---|---|
| 0 192.168.1.16   | C        | Q. Search | ☆ 自 | + | Ĥ | Ø | 8 |
|                  |          |           |     |   |   |   |   |
|                  | ATRIUM   |           |     |   |   |   |   |
|                  | Login ID |           |     |   |   |   |   |
|                  | Password |           |     |   |   |   |   |
|                  |          | Enter     |     |   |   |   |   |
|                  | @ cpv/   |           |     |   |   |   |   |

ATRIUM

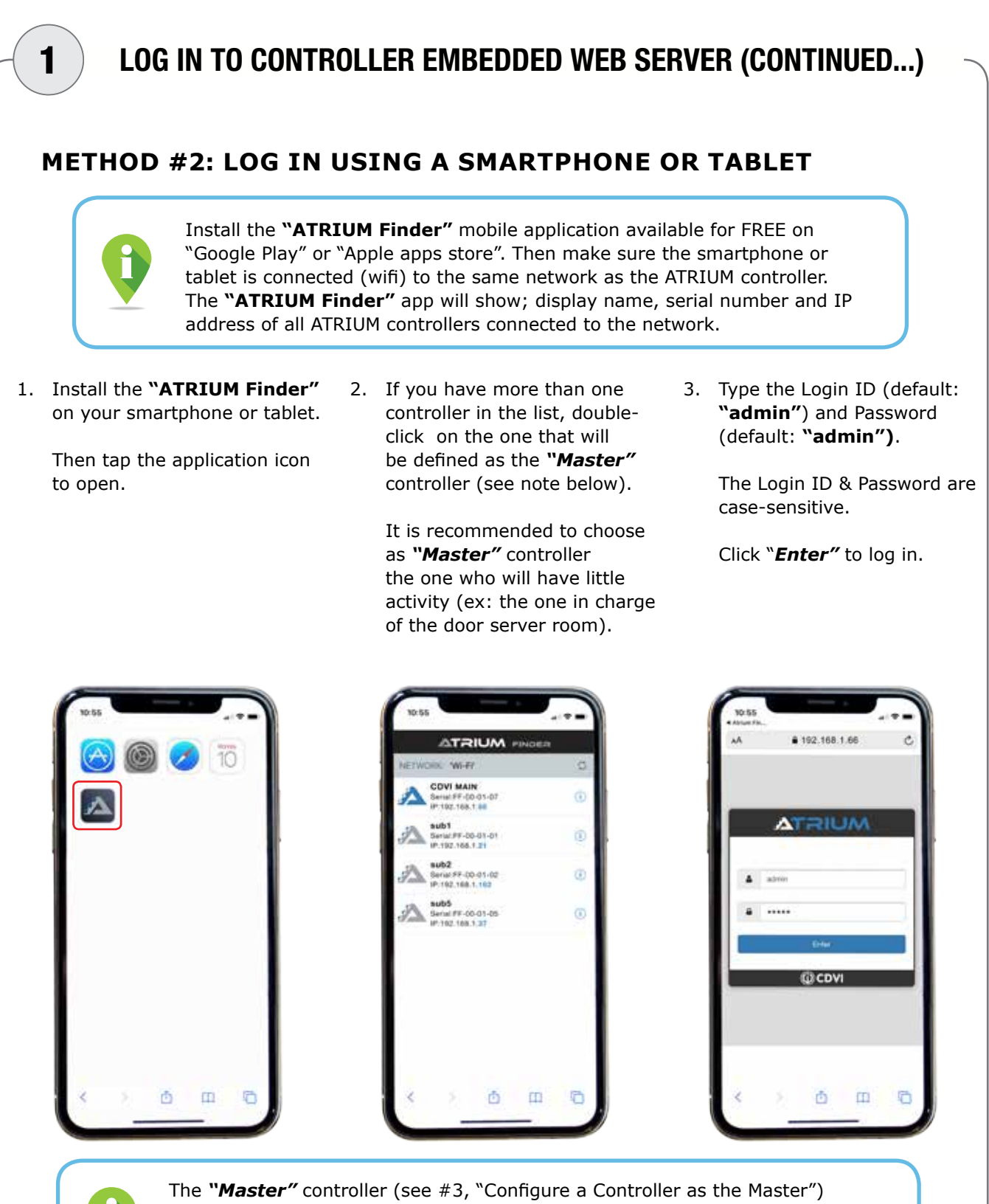

The **"Master"** controller (see #3, "Configure a Controller as the Master") manages all the other controllers. These will be added as **"Sub-Controllers"**, up to 49, (see #4, "Adding Sub-Controllers") in your account. Once configured, the **"Master"** controller's ATRIUM icon will turn blue as shown above.

5

# ATRIUM

**Quick Start Guide** Basic Configuration using the Controller Web Server

| You will be automatically redirected<br>(Menu: Hardware/Control Panel/Dat                                                                                                    |                                                                                                    |
|----------------------------------------------------------------------------------------------------|----------------------------------------------------------------------------------------------------|
|                                                                                                    | to the date and time setting tab upon first connection.<br>te and Time Setting).                                                                                                    |
| It is recom<br>the location                                                                                                    | nmended to set the date, time and time zone of on where the ATRIUM controller is installed.                                                                                                    |
| Default settings:                                                                                                    |                                                                                                    |
| 1. The date and time of your devic have connected to the ATRIUM                                                                                                    | ce browser (computer, smartphone or tablet) with which you system are preloaded in the <b>"Browser Time"</b> field.                                                                                                    |
| 2. The date and time of the contro                                                                                                    | ller ( <b>"Module Time"</b> ) is set at 2000-01-01 - 00:00                                                                                                    |
| 3. The time zone is set to Greenwi                                                                                                    | ch Mean Time (GMT-5:00) Eastern Time (US & Canada).                                                                                                    |
| <ol> <li>Select the time zone (where the</li> <li>Click "Save". The new time zon</li> </ol>                                                                                                    | e ATRIUM controller is installed) in the drop-down menu.<br>e, date and time are now set in the controller ( <b>"Module Time</b> "                                                                                                    |
| <ol> <li>Select the time zone (where the</li> <li>Click "Save". The new time zon</li> <li>Click "Save". The new time zon</li> </ol>                                                                                                    | e ATRIUM controller is installed) in the drop-down menu.<br>Ie, date and time are now set in the controller ( <b>"Module Time</b> "<br>USER INSTALL<br>Configuration Carrieras Hardware Lockdown Events Legend                                                                                    |
| <ol> <li>Select the time zone (where the</li> <li>Click "Save". The new time zon</li> <li>Click "Save". The new time zon</li> </ol>                                                                                                    | e ATRIUM controller is installed) in the drop-down menu.<br>e, date and time are now set in the controller ( <b>"Module Time'</b>                                                                                                    |
| <ol> <li>Select the time zone (where the</li> <li>Click "Save". The new time zon</li> <li>User Doors Area</li> <li>Product</li> </ol>                                                                                                    | e ATRIUM controller is installed) in the drop-down menu.<br>e, date and time are now set in the controller ( <b>"Module Time'</b><br>Configuration Carvers Hardware Lockdown Events Legend<br>Control Panel : CDVI (A22KM - FF000006)                                                             |
| 3. Select the time zone (where the<br>4. Click <b>"Save"</b> . The new time zon<br>Usors Doors Arbas<br>Product<br>IP Configuration                                                                                                    | e ATRIUM controller is installed) in the drop-down menu.<br>e, date and time are now set in the controller ( <b>"Module Time'</b><br>Configuration Carneras Hardware Lockdown Events Legend<br>Control Panel : CDVI (A22KM - FF000006)                                                            |
| 3. Select the time zone (where the<br>4. Click "Save". The new time zon<br>Users Doors Aries<br>Product<br>IP Configuration<br>Date and Time Setting                                                                                                    | e ATRIUM controller is installed) in the drop-down menu.<br>e, date and time are now set in the controller ("Module Time"<br>BER INSTALL<br>Configuration Cameras Hardware Lockdown Events Legend<br>Control Panel : CDVI (A22KM - FF000005)<br>2.                                                |
| 3. Select the time zone (where the<br>4. Click "Save". The new time zon<br>Very Users Doors Arres<br>Product<br>IP Configuration<br>Date and Time Setting<br>Browser Time                                                                                        | ATRIUM controller is installed) in the drop-down menu.<br>e, date and time are now set in the controller ("Module Time"<br>Configuration Camoras Hardware Lockdown Events Legend<br>Control Panel : CDVI (A22KM - FF000006)<br>2.<br>Module Time                                                  |
| 3. Select the time zone (where the<br>4. Click "Save". The new time zon<br>View Doors Artes<br>Product<br>IP Configuration<br>Date and Time Setting<br>Browser Time<br>2020-02-04 - 13:10<br>Time Zone                                                           | e ATRIUM controller is installed) in the drop-down menu.<br>e, date and time are now set in the controller ("Module Time"<br>Configuration Centers Hardware Lockdown Events Legend<br>Control Panel : CDVI (A22KM - FF000005)<br>2.<br>Module Time<br>2000-01-01 - 00:00                          |
| 3. Select the time zone (where the<br>4. Click "Save". The new time zon<br>Visors Doors Arbas<br>Product<br>IP Configuration<br>Date and Time Setting<br>Browser Time<br>2020-02-04 - 13.10<br>Time Zone<br>(GMT -5.00) Eastern Time (US & Canada), Bogota, Lima | e ATRIUM controller is installed) in the drop-down menu.<br>e, date and time are now set in the controller ("Module Time"<br>Buser INSTALL<br>Configuration Curneras Hardware Lockdown Events Legend<br>Control Panel : CDVI (A22KM - FF000006)<br>22.<br>Module Time<br>2000-01-01 - 00:00<br>3. |
| 3. Select the time zone (where the<br>4. Click "Save". The new time zon<br>Usors Doors Arbas<br>Product<br>IP Configuration<br>Date and Time Setting<br>Browser Time<br>2020-02-04-13-10<br>Time Zone<br>(GMT -5:00) Eastern Time (US & Canada), Bogota, Lima    | e ATRIUM controller is installed) in the drop-down menu.<br>e, date and time are now set in the controller ("Module Time"<br>Configuration Carners Hardware Lockdown Events Legend<br>Control Panel : COVI (A22KM - FF000006)<br>2.<br>3.<br>4. Care See                                          |
| 3. Select the time zone (where the<br>4. Click "Save". The new time zon<br>View Doors Arbas<br>Product<br>IP Configuration<br>Date and Time Setting<br>Browser Time<br>2020-02-04 - 13:10<br>Time Zone<br>(GMT -5:00) Eastern Time (US & Canada), Bogota, Lima   | e ATRIUM controller is installed) in the drop-down menu.<br>e, date and time are now set in the controller ("Module Time"<br>Control Panel : CDVI (A22KM - FF000006)<br>Control Panel : CDVI (A22KM - FF000006)<br>2000-01-01 - 00:00<br>3.<br>4. Care set                                        |

ATRIUM

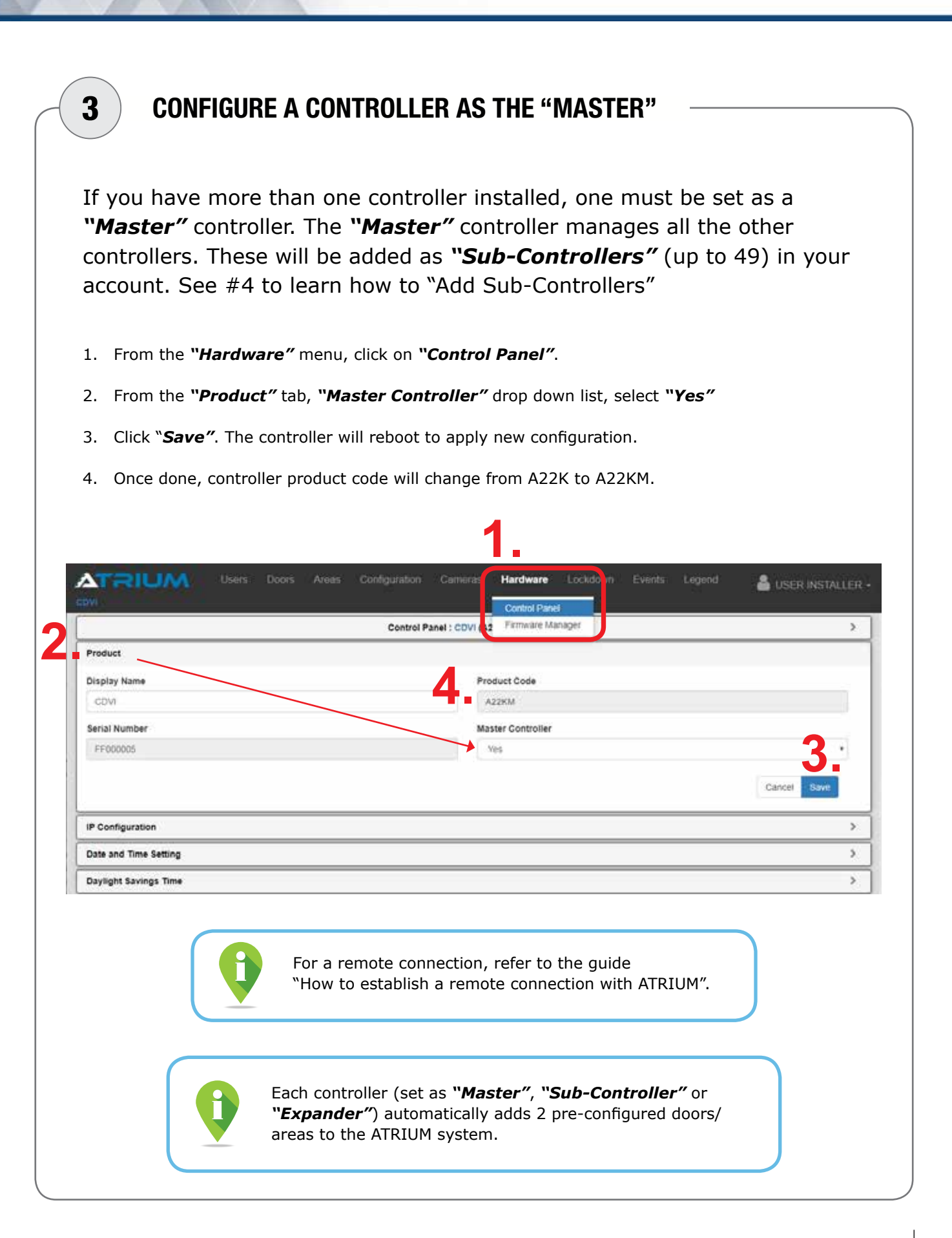

7

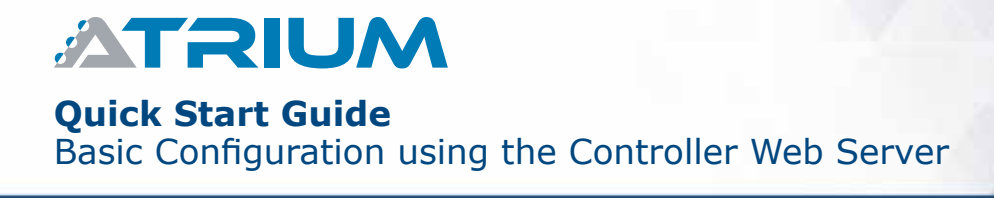

| 4 ADDING "SUB-CONTROLLERS"                                                                                                    |
|----------------------------------------------------------------------------------------------------|
| Once connected to the " <b>Master</b> " controller, add the other controllers to the ATRIUM system as " <b>Sub-Controller</b> ". |
| 1. From the "Hardware" menu, click on "Sub-Controllers".                                                                         |
| Users Doors Areas Configuration Cameras Hardware Lockid in Events Legend Search sub-controllers Search sub-controllers           |
| <ol> <li>Click on " + " sign to start adding "Sub-Controllers".</li> </ol>                                                       |
| Users Doors Areas Configuration Cameras Hardware Lockdown Events Legend                                                          |
| Search sub-controllers . * + /2                                                                                                  |
|                                                                                                    |
|                                                                                                    |
|                                                                                                    |
|                                                                                                    |

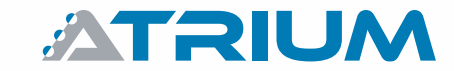

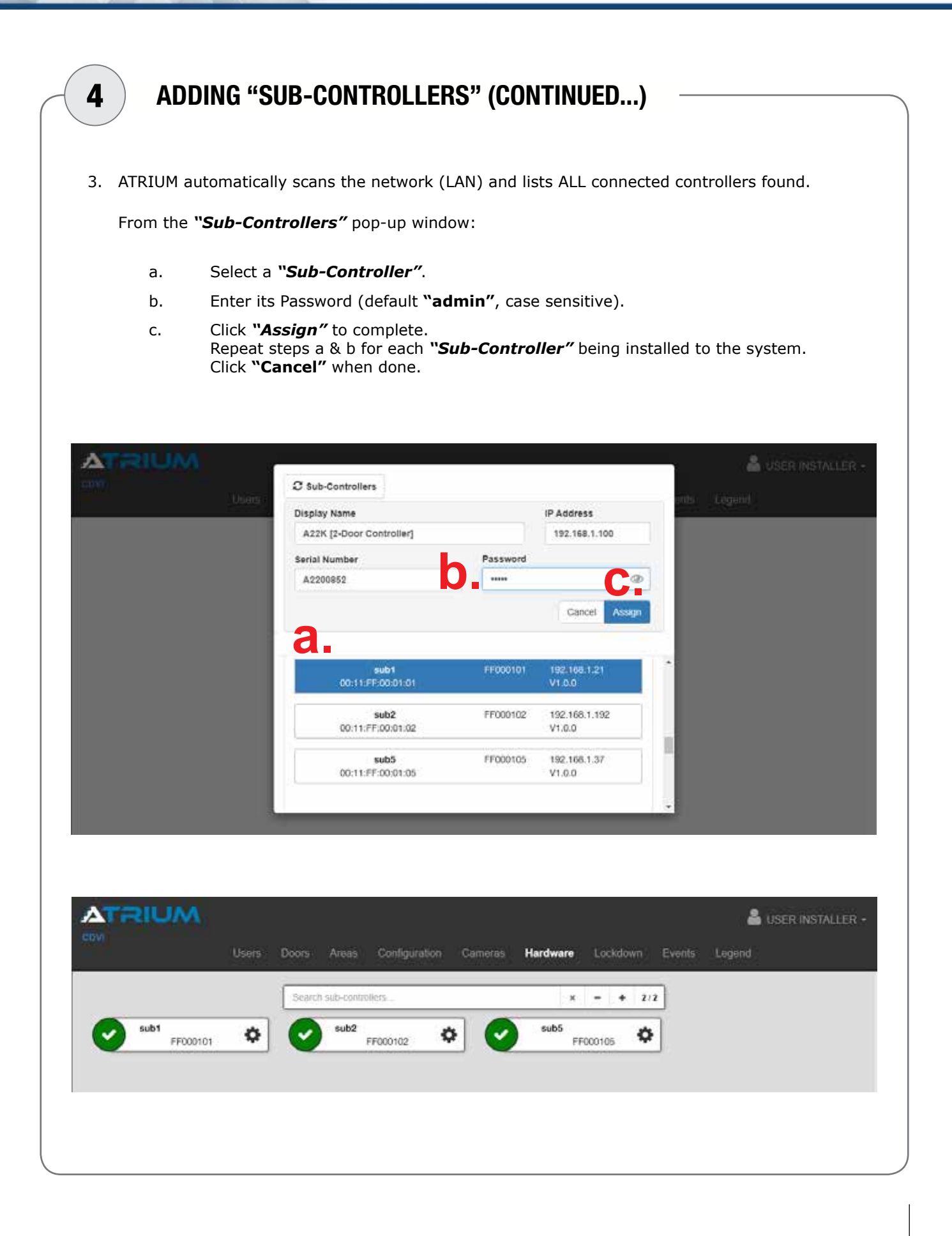

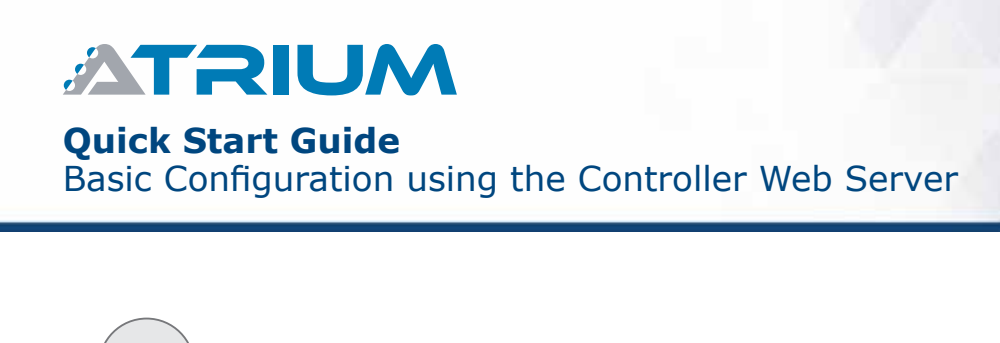

ADD AND ASSIGN A CARD TO A USER

 Swipe a new card or tag at any card reader on your system. The card will be denied access (the card reader beeps and LED flashes red)

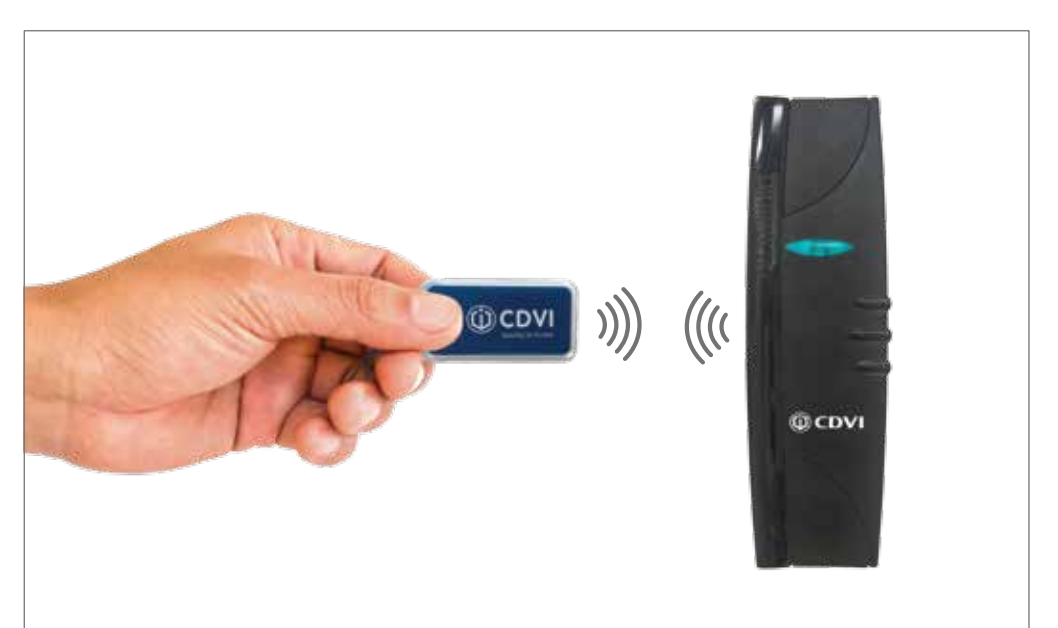

2. From the main menu, click on "*Events"*. A "User Access Denied - Card Unknown" event appears in the list. Click the "Add" button to add the card to the system.

| Events              |                 |                  |                        |                 |             |  |               |         |   |     |
|---------------------|-----------------|------------------|------------------------|-----------------|-------------|--|---------------|---------|---|-----|
| Access •            |                 |                  |                        |                 |             |  | Per page 20 : | 40 / 40 | Ð | C   |
| 2020-02-13 16:01:12 | User Access Dr  | mied . Productio | on , Production (04421 | FCA4C6580) - Ci | and Unknown |  |               |         |   | Add |
| 2020-01-28 16:08:58 | Production Cha  | nged by USER     | INSTALLER              |                 |             |  |               |         |   |     |
| 2020-01-28 16:08:57 | Production Cha  | nged by USER     | INSTALLER              |                 |             |  |               |         |   |     |
| 2020-01-28 16:08:53 | Production Cita | nged by USER     | INSTALLER              |                 |             |  |               |         |   |     |
| 2020-01-28 16:08:53 | Production Cha  | nged by USER     | INSTALLER              |                 |             |  |               |         |   |     |
| 2020-01-28 15:25:26 | User Entered R  | SD . R&D         |                        |                 |             |  |               |         |   |     |

5

ATRIUM

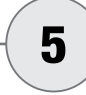

# ADD AND ASSIGN A CARD TO A USER (CONTINUED...)

- 3. This opens the card information window. ATRIUM automatically detects the "*Card Format"* and the "*Card Number (Hex)*" and populates in the appropriate fields.
- 4. Enter a descriptive display name for the card.
- 5. Click "Add"

|                                   | Card | -User:            |  |
|-----------------------------------|------|-------------------|--|
| ard Information                   |      |                   |  |
| tate                              | Λ    | Display Name      |  |
| Active                            |      | John tag          |  |
| rogramming card (errollment mode) |      | Lockdown option   |  |
| No                                | •    | Not used          |  |
| tolen                             |      | Lost              |  |
|                                   | •    | NE.               |  |
| umber                             |      |                   |  |
| ard Format                        |      | Card Number (Hox) |  |
| DESFREEV2 (HEX)                   | •    | 04421FCA4C65880   |  |
|                                   |      |                   |  |

6. Click the "Assign" button.

| Card : Joh                         | m tag - User : unassigned |
|------------------------------------|---------------------------|
| Card Information                   |                           |
| State                              | Display Name              |
| Active                             | John tag                  |
| Programming card (errollment mode) | Lockdown option           |
| No                                 | Not used     · ·          |
| Stolen                             | Lost                      |
| No                                 | • N                       |
| Number                             |                           |
| Card Format                        | Card Number (Hox)         |
| DESF#e EV2 (HEX)                   | 04421FCA4C6580            |
|                                    |                           |
|                                    | Азнар                     |

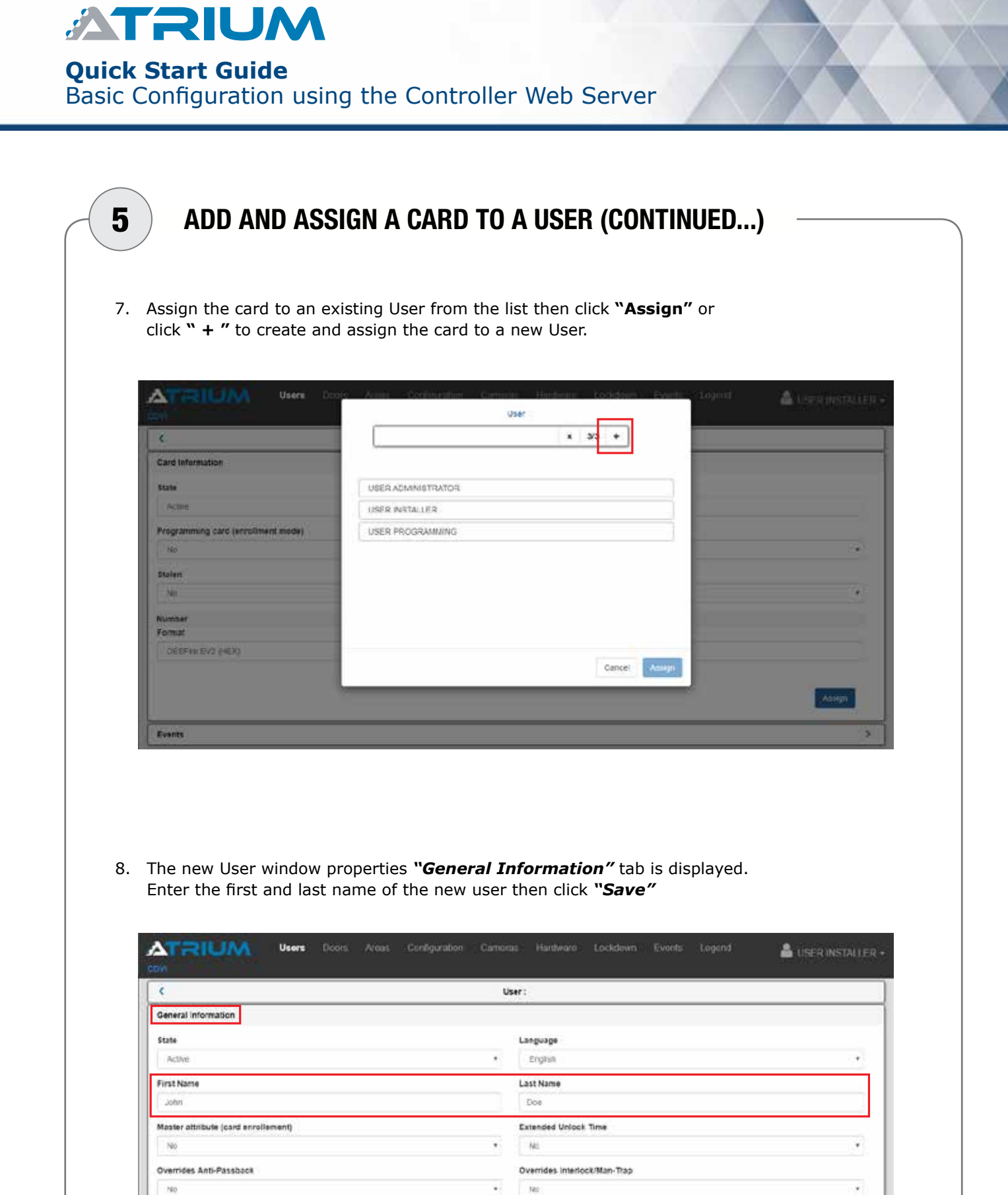

Can Disarm Area

Cancel

No

Can Arm Area

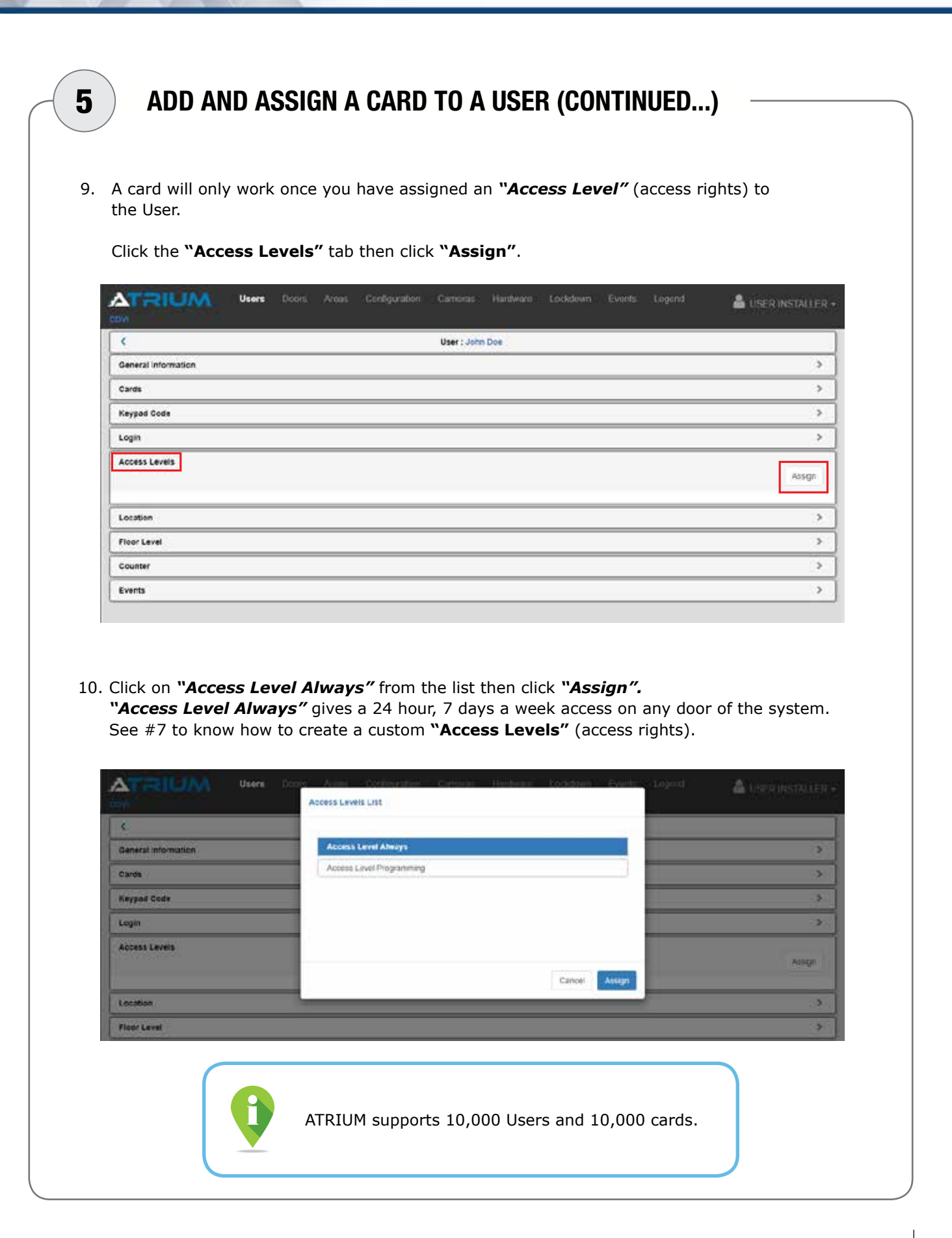

| ATRIUM                                                                   |
|--------------------------------------------------------------------------|
| Quick Start Guide<br>Basic Configuration using the Controller Web Server |
|                                                                          |

|    | From                                                                                                    | lser "Edit" properties window, cick on "Keynad Code" tab then                                                                                                    |
|----|----------------------------------------------------------------------------------------------------|----------------------------------------------------------------------------------------------------|
| 1. | 110111                                                                                                    | und properties window, cick on <b>Keypad Code</b> tab then.                                                                                                    |
|    | а.                                                                                                    | Type in the desired code and then again to confirm. By default code length is 5-digits (between 00001 and 99999).                                                                                                    |
|    |                                                                                                    | The default code length can be changed from 5 up to 8 digits or variable (minimum and maximum length). It can be changed ONLY if you have the " <i>Installer</i> " User rights and switch to " <i>Advance Mode</i> ". Then, from the main menu, click on " <i>Configuration</i> " then click on sub-menu " <i>Site</i> ".                                                                                                    |
|    | b.                                                                                                    | Click on " <b>Save</b> ".                                                                                                    |
|    |                                                                                                    |                                                                                                    |
|    |                                                                                                    | A keypad code won't work if the User <b>DOES NOT</b> have an access level (access rights). See #7 on how to " <i>Create</i> & Assign a Custom Access Levels to a User"                                                                                                    |
|    |                                                                                                    |                                                                                                    |
|    |                                                                                                    |                                                                                                    |
|    |                                                                                                    |                                                                                                    |
|    |                                                                                                    | Users Doors Areas Configuration Cameras Haidware Lockdown Events Legend 🔒 USER INSTALLER -                                                                                                    |
|    |                                                                                                    | Users Doors Areas Configuration Cameras Hatdware Lockdown Events Legend 🔒 USER INSTALLER -<br>User: John Doe                                                                                                    |
|    | CDVI<br>Ceneral Inf                                                                                                    | User: John Cor<br>ormation 2 Ser Ser Ser Ser Ser Ser Ser Ser Ser Ser                                                                                                    |
|    | Covi<br>General Inf<br>Cards                                                                                                    | User: John Doe omation                                                                                                    |
|    | Constant of Cards Keypad Co                                                                                                    | Users Doors Areas Configuration Cameras Heatdware Lockdown Events Legend LISER INSTALLER -<br>User: John Doe<br>omation >                                                                                                    |
|    | Code                                                                                                    | Users Doors Areas Configuration Cameras Hatdware Lockdown Events Legend LISER INSTALLER -<br>User: John Doe<br>ormation ><br>de<br>Confirm Code                                                                                                    |
| а. | Constants                                                                                                    | Users Doors Areas Configuration Cameras Hatdware Lockdown Events Legend LISER INSTALLER .<br>User : John Doe<br>Iomation ><br>de<br>Continu Code                                                                                                    |
| а. | Cords Code Lockdown                                                                                                    | Users Doors Areas Configuration Cameras Heatdware Lockdown Events Legend LISER INSTALLER .<br>User: John Doe  omation  comation  coeffirm Code  coeffirm Code                                                                                                    |
| а. | Cards Code Lockdown Storused                                                                                                    | Users       Dors       Areas       Canfiguration       Cameras       Hatdware       Lockdown       Events       Legend         User       Jahn Doe       >       >       >       >         ormation       >       >       >       >         de                                                                                                    |
| а. | Cords<br>Code<br>Code<br>Lockdown<br>Stot used                                                                                                    | Users       Dors       Areas       Configuration       Cameras       Hattiware       Lockdown       Events       Legend         User:       John Doe                                                                                                    |
| а. | Code<br>Code<br>Lockdown<br>Stor used                                                                                                    | Users       Doors       Areas       Configuration       Cameras       Hatthware       Lockdown       Events       Legend         User: John Doe                                                                                                    |
| а. | Constant of the second second | Users       Doors       Arear       Configuration       Cameras       Hatdware       Lockdown       Events       Legend         User: John Doe         omastion         Configuration       Configuration         Configuration       Configuration         User: John Doe         Or Configuration         Configuration         Configuration         Option: Configuration         Configuration         Configuration         Configuration         Configuration         Option: Configuration         Option: Configuration         Option: Configuration         Option: Configuration         Option: Configuration         Option: Configuration         Option: Configuration         Option: Configuration         Option: Configuration         Option: Configuration         Option: Configuration         Option: Configuration         Option: Configuration         Option: Configuration       Configurat                                                                                                    |
| а. | Code<br>Code<br>Code<br>Lockdown<br>Sor used<br>Login<br>Access Let<br>Location<br>Floor Level                                                                                                    | User       Dorts       Areas       Configuration       Cameras       Hatdware       Lockdown       Events       Legend       Legend <thlegend< th=""> <thlegend<< td=""></thlegend<<></thlegend<> |
| а. | Code<br>Code<br>Lockdown<br>Skir used<br>Lockdown<br>Skir used<br>Lockdown<br>Skir used<br>Code<br>Lockdown<br>Skir used<br>Code<br>Lockdown                                                                                                    | Users       Doors       Areas       Configuration       Cameras       Hatdware       Lockdown       Events       Legend         User: Jehn Doe         Ormation         Configuration       S         Configuration       S <t< td=""></t<>                                                                                                    |
| а. | Cards Cards Keypad Co Code Lockdown Socure Lockdown Socure Location Floor Level Counter Events                                                                                                    | User       Dors       Areas       Configuration       Cameras       Hatdware       Lockdown       Events       Legend         User: John Doe         ormation         Ormation         Configuration       Development         Option         Option                                                                                                    |
| э. | Code<br>Code<br>Code<br>Lockdown<br>Socured<br>Lockdown<br>Socured<br>Lockdown<br>Socured<br>Code<br>Lockdown<br>Socured<br>Code<br>Lockdown                                                                                                    | Users       Dords       Arease       Configuration       Cameras       Hatdware       Lockdown       Events       Legend         User: John Doe                                                                                                    |

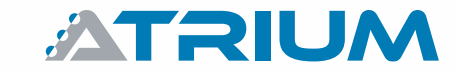

# CREATE & ASSIGN A CUSTOM ACCESS LEVEL TO A USER

An access level is a user permission to access an area/door or a group of areas/doors during a defined schedule. It must be assigned to a user to allow usage of the card. Here are the steps to configure an access level (User Access Right) and assign it to a user.

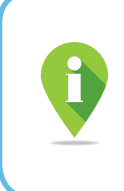

7

Typically the same access level will be assigned to all users in a department. As an example, employees from the same department and having the same shift, will usually have access to the same doors during the same working hours. In this case you can assign the same access levels to each of these users.

The first step is to set up a schedule. The schedule can then be associated to one or a group of doors. As an example, here are the steps for a 9 AM to 5 PM, Monday to Friday schedule.

1. From the main menu, click on "Configuration" and select "Schedules".

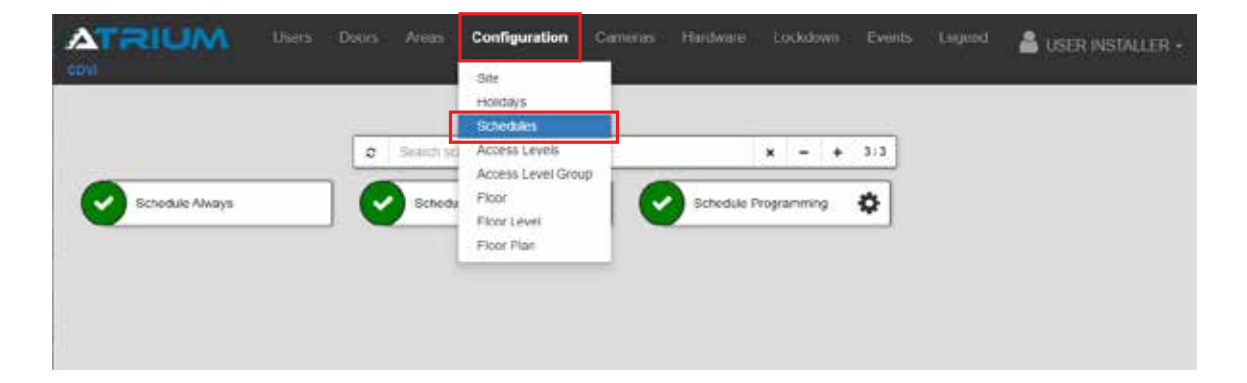

2. Click on " + " to add a new schedule.

|                 | 0 | Search schodules |            | × - + 3       | 3 |  |
|-----------------|---|------------------|------------|---------------|---|--|
| Schedule Always |   | Schedule Nover   | Schedule I | Programming 🔅 |   |  |
|                 |   |                  |            |               |   |  |

| ATRIUM                    |                |     |        |
|---------------------------|----------------|-----|--------|
| Quick Start Guide         |                |     |        |
| Basic Configuration using | the Controller | Web | Server |

| Give an ap<br>then click                                                                                                    | propriate n<br>" <b>Save"</b> .                                                                | DNNS Ares                                                                                                    | e schedule<br>Configuration                                                                                                    | (9 AM to !                                                                                                    | 5 PM, Moi                               | nday to F                                                                                                    | Friday),                                                            | 🔒 USER INSTALLE             |
|----------------------------------------------------------------------------------------------------|------------------------------------------------------------------------------------------------|----------------------------------------------------------------------------------------------------|----------------------------------------------------------------------------------------------------|----------------------------------------------------------------------------------------------------|-----------------------------------------|----------------------------------------------------------------------------------------------------|---------------------------------------------------------------------|-----------------------------|
|                                                                                                    | Users                                                                                          | Deurs Areas                                                                                                    | Configuration                                                                                                    | Camerars Ha                                                                                                    | ndware Locks                            | own Events                                                                                                    | Lagued                                                              | 着 USER INSTALLE             |
|                                                                                                    | M Diens                                                                                        | Doors Arean                                                                                                    | Configuration                                                                                                    | Cameras Ha                                                                                                    | idware Cocks                            |                                                                                                    | Largood                                                             | auser Installe              |
|                                                                                                    |                                                                                                |                                                                                                    |                                                                                                    |                                                                                                    |                                         |                                                                                                    |                                                                     |                             |
|                                                                                                    |                                                                                                |                                                                                                    |                                                                                                    |                                                                                                    |                                         |                                                                                                    |                                                                     |                             |
| •                                                                                                    |                                                                                                |                                                                                                    |                                                                                                    | Schedule :                                                                                                    |                                         |                                                                                                    |                                                                     |                             |
| General Informatio                                                                                                    | n                                                                                              |                                                                                                    |                                                                                                    |                                                                                                    |                                         |                                                                                                    |                                                                     |                             |
| State                                                                                                    |                                                                                                |                                                                                                    |                                                                                                    | Display Nat                                                                                                    | 10                                      |                                                                                                    |                                                                     |                             |
| Active                                                                                                    |                                                                                                |                                                                                                    |                                                                                                    | • 9.am10.5                                                                                                    | om, Monday in Frid                      | iy i                                                                                                    |                                                                     |                             |
|                                                                                                    |                                                                                                |                                                                                                    |                                                                                                    |                                                                                                    |                                         |                                                                                                    |                                                                     |                             |
|                                                                                                    |                                                                                                |                                                                                                    |                                                                                                    |                                                                                                    |                                         |                                                                                                    |                                                                     | Cancel Save                 |
|                                                                                                    |                                                                                                |                                                                                                    |                                                                                                    |                                                                                                    |                                         |                                                                                                    |                                                                     |                             |
|                                                                                                    |                                                                                                |                                                                                                    |                                                                                                    |                                                                                                    |                                         |                                                                                                    |                                                                     |                             |
|                                                                                                    |                                                                                                |                                                                                                    |                                                                                                    |                                                                                                    |                                         |                                                                                                    |                                                                     |                             |
|                                                                                                    |                                                                                                |                                                                                                    |                                                                                                    |                                                                                                    |                                         |                                                                                                    |                                                                     |                             |
|                                                                                                    |                                                                                                |                                                                                                    |                                                                                                    |                                                                                                    |                                         |                                                                                                    |                                                                     |                             |
|                                                                                                    |                                                                                                |                                                                                                    |                                                                                                    |                                                                                                    |                                         |                                                                                                    |                                                                     |                             |
|                                                                                                    |                                                                                                |                                                                                                    |                                                                                                    |                                                                                                    |                                         |                                                                                                    |                                                                     |                             |
|                                                                                                    |                                                                                                |                                                                                                    |                                                                                                    |                                                                                                    |                                         |                                                                                                    |                                                                     |                             |
|                                                                                                    |                                                                                                |                                                                                                    |                                                                                                    |                                                                                                    |                                         |                                                                                                    |                                                                     |                             |
|                                                                                                    |                                                                                                |                                                                                                    |                                                                                                    |                                                                                                    |                                         |                                                                                                    |                                                                     |                             |
|                                                                                                    |                                                                                                |                                                                                                    |                                                                                                    |                                                                                                    |                                         |                                                                                                    |                                                                     |                             |
|                                                                                                    |                                                                                                |                                                                                                    |                                                                                                    |                                                                                                    |                                         |                                                                                                    |                                                                     |                             |
|                                                                                                    |                                                                                                |                                                                                                    |                                                                                                    |                                                                                                    |                                         |                                                                                                    |                                                                     |                             |
|                                                                                                    |                                                                                                |                                                                                                    |                                                                                                    |                                                                                                    |                                         |                                                                                                    |                                                                     |                             |
|                                                                                                    |                                                                                                |                                                                                                    |                                                                                                    |                                                                                                    |                                         |                                                                                                    |                                                                     |                             |
|                                                                                                    |                                                                                                |                                                                                                    |                                                                                                    |                                                                                                    |                                         |                                                                                                    |                                                                     |                             |
| By dofault                                                                                                    | a schodulo                                                                                     | bac a 7-d                                                                                                    |                                                                                                    | wook) the                                                                                                    | at bogins                               | on Sund                                                                                                    | ay and o                                                            | onde on Satu                |
| By default                                                                                                    | a schedule                                                                                     | has a 7-d                                                                                                    | ay cycle (1                                                                                                    | week) tha                                                                                                    | at begins                               | on Sund                                                                                                    | ay and e                                                            | ends on Satu                |
| By default<br>The cycle r                                                                                                    | a schedule<br>repeats itse                                                                     | has a 7-d                                                                                                    | lay cycle (1<br>ously. Now (                                                                                                    | week) tha                                                                                                    | at begins<br>e days an                  | on Sund<br>d betwee                                                                                              | ay and e<br>en what                                                 | ends on Satu<br>times Users |
| By default<br>The cycle r<br>have acces                                                                                                    | a schedule<br>epeats itse<br>ss rights by                                                      | has a 7-d<br>If continue                                                                                                  | lay cycle (1<br>ously. Now o<br>n " + ″ the                                                                                                    | week) tha<br>choose the<br>n " <b>Basic</b>                                                                                          | at begins<br>e days an<br><b>Mode".</b> | on Sund<br>d betwee                                                                                              | ay and e<br>en what                                                 | ends on Satu<br>times Users |
| By default<br>The cycle r<br>have acces                                                                                                    | a schedule<br>repeats itse<br>ss rights by                                                     | has a 7-c<br>elf continue<br>clicking o                                                                                   | ay cycle (1<br>ously. Now o<br>n <b>" + ″</b> the                                                                                                    | week) tha<br>choose the<br>n " <b>Basic</b>                                                                                          | at begins<br>e days an<br><b>Mode".</b> | on Sund<br>d betwee                                                                                              | ay and e<br>en what                                                 | ends on Satu<br>times Users |
| By default<br>The cycle r<br>have acces                                                                                                    | a schedule<br>repeats itse<br>ss rights by                                                     | has a 7-c<br>elf continue<br>clicking o                                                                                   | lay cycle (1<br>ously. Now o<br>n <b>" + ″</b> the                                                                                                    | week) tha<br>choose the<br>n " <b>Basic</b>                                                                                          | at begins<br>e days an<br><b>Mode".</b> | on Sund<br>d betwee                                                                                              | ay and e<br>en what                                                 | ends on Satu<br>times Users |
| By default<br>The cycle r<br>have acces                                                                                                    | a schedule<br>repeats itse<br>ss rights by                                                     | has a 7-d<br>If continue<br>clicking o                                                                                    | lay cycle (1<br>ously. Now o<br>n " <b>+</b> ″ the                                                                                                    | week) tha<br>choose the<br>n " <b>Basic</b>                                                                                          | at begins<br>e days an<br><b>Mode".</b> | on Sund<br>d betwee                                                                                              | ay and e<br>en what <sup>-</sup>                                    | ends on Satu<br>times Users |
| By default<br>The cycle r<br>have acces                                                                                                    | a schedule<br>repeats itse<br>ss rights by                                                     | has a 7-d<br>If continue<br>clicking o                                                                                    | lay cycle (1<br>ously. Now o<br>n " <b>+</b> ″ the                                                                                                    | week) tha<br>choose the<br>n " <b>Basic</b>                                                                                          | at begins<br>e days an<br><b>Mode".</b> | on Sund<br>d betwee                                                                                              | ay and e<br>en what                                                 | ends on Satu<br>times Users |
| By default<br>The cycle r<br>have acces                                                                                                    | a schedule<br>repeats itse<br>ss rights by                                                     | has a 7-d<br>elf continue<br>clicking o                                                                                   | lay cycle (1<br>ously. Now o<br>n " + " the                                                                                                    | week) tha<br>choose the<br>n " <b>Basic</b>                                                                                          | at begins<br>e days an<br><b>Mode".</b> | on Sund<br>d betwee                                                                                              | ay and e<br>en what                                                 | ends on Satu<br>times Users |
| By default<br>The cycle r<br>have acces                                                                                                    | a schedule<br>repeats itse<br>ss rights by                                                     | has a 7-c<br>elf continue<br>clicking o                                                                                   | lay cycle (1<br>busly. Now o<br>n " + " the<br>Configuration                                                                                                    | week) tha<br>choose the<br>n " <b>Basic</b>                                                                                          | at begins<br>e days an<br><b>Mode".</b> | on Sund<br>d betwee                                                                                              | ay and e<br>en what                                                 | ends on Satu<br>times Users |
| By default<br>The cycle r<br>have acces                                                                                                    | a schedule<br>epeats itse<br>ss rights by                                                      | has a 7-d<br>elf continue<br>clicking o                                                                                   | lay cycle (1<br>busly. Now o<br>n " + " the<br>Configuration                                                                                                    | week) tha<br>choose the<br>n " <b>Basic</b>                                                                                          | at begins<br>e days an<br><b>Mode".</b> | on Sund<br>d betwee                                                                                              | ay and e<br>en what                                                 | ends on Satu<br>times Users |
| By default<br>The cycle r<br>have acces                                                                                                    | a schedule<br>epeats itse<br>ss rights by                                                      | has a 7-d<br>elf continuo<br>clicking o                                                                                   | ay cycle (1<br>ously. Now o<br>n " + " the<br>Configuration                                                                                                    | week) tha<br>choose the<br>n " <b>Basic</b><br>Good and a second                                                                     | at begins<br>e days an<br><b>Mode".</b> | on Sund<br>d betwee                                                                                              | ay and e<br>en what                                                 | ends on Satu<br>times Users |
| By default<br>The cycle r<br>have acces                                                                                                    | a schedule<br>epeats itse<br>ss rights by                                                      | has a 7-d<br>elf continuo<br>clicking o                                                                                   | ay cycle (1<br>ously. Now o<br>n " + " the<br>Configuration<br>Schedule : 9 am                                                                                                    | week) tha<br>choose the<br>n " <b>Basic</b><br>Good and a second<br>to 5 pm. Manday k                                                | at begins<br>e days an<br><b>Mode".</b> | on Sund<br>d betwee                                                                                              | ay and e<br>en what                                                 | ends on Satu<br>times Users |
| By default<br>The cycle r<br>have access                                                                                                    | a schedule<br>epeats itse<br>ss rights by                                                      | has a 7-d<br>elf continuo<br>clicking o                                                                                   | ay cycle (1<br>busly. Now o<br>n " + " the<br>Configuration<br>Schedule : 9 am                                                                                                    | week) tha<br>choose the<br>n " <b>Basic</b><br>of the spin, Manday k                                                                 | at begins<br>e days an<br><b>Mode".</b> | on Sund<br>d betwee                                                                                              | ay and e<br>en what                                                 | ends on Satu<br>times Users |
| By default<br>The cycle r<br>have access                                                                                                    | a schedule<br>repeats itse<br>ss rights by                                                     | has a 7-d<br>elf continue<br>clicking o                                                                                   | lay cycle (1<br>ously. Now o<br>n " + " the<br>Configuration<br>Schedule : 3 am                                                                                                    | week) tha<br>choose the<br>n <b>"Basic</b><br>Connection of the<br>te 5 pm. Monday to                                                | at begins<br>e days an<br><b>Mode".</b> | on Sund<br>d betwee                                                                                              | ay and e                                                            | ends on Satu<br>times Users |
| By default<br>The cycle r<br>have access<br>Con<br>Con<br>General Information<br>Periods<br>Start Day : 202000                                                                                                    | a schedule<br>repeats itse<br>ss rights by<br>User<br>n<br>n                                   | has a 7-d<br>elf continue<br>clicking o                                                                                   | ay cycle (1<br>busly. Now o<br>n " + " the<br>Configuration<br>Schedule : 3 am                                                                                                    | week) tha<br>choose the<br>n <b>"Basic</b><br>to 5 pm. Monday to                                                                     | at begins<br>e days an<br><b>Mode".</b> | on Sund<br>d betwee                                                                                              | ay and e                                                            | ends on Satu<br>times Users |
| By default<br>The cycle in<br>have access<br>Control of the cycle in<br>have access<br>Control of the cycle in<br>Control of the cycle in<br>Contro | a schedule<br>repeats itse<br>ss rights by<br>User<br>n<br>n                                   | has a 7-d<br>elf continue<br>clicking o                                                                                   | ay cycle (1<br>busly. Now o<br>n " + " the<br>Configuration<br>Schedule : 3 am                                                                                                    | week) tha<br>choose the<br>n <b>"Basic</b><br>to 5 pm, Monday to                                                                     | at begins<br>e days an<br><b>Mode".</b> | on Sund<br>d betwee                                                                                              | ay and e                                                            | ends on Satu<br>times Users |
| By default<br>The cycle in<br>have access                                                                                                    | a schedule<br>repeats itse<br>srights by<br>User<br>115- Cycle (day) 17                        | has a 7-d<br>elf continue<br>clicking o                                                                                   | ay cycle (1<br>busly. Now o<br>n " + " the<br>Configuration<br>Schedule : 9 am                                                                                                    | week) that<br>choose the<br>n <b>"Basic</b><br>Control 10<br>to 5 pm, Monday to<br>Nork i • •                                        | at begins<br>e days an<br><b>Mode".</b> | on Sund<br>d betwee                                                                                              | ay and e                                                            | ends on Satu<br>times Users |
| By default<br>The cycle in<br>have access                                                                                                    | a schedule<br>repeats itse<br>ss rights by<br>User                                             | has a 7-d<br>elf continue<br>r clicking o                                                                                 | ay cycle (1<br>busly. Now o<br>n " + " the<br>Configuration<br>Schedule : 5 am                                                                                                    | week) tha<br>choose the<br>n " <b>Basic</b><br>Contract 10<br>to 5 pm, Monday k                                                      | at begins<br>e days an<br><b>Mode".</b> | on Sund<br>d betwee                                                                                              | ay and e                                                            | ends on Satu<br>times Users |
| By default<br>The cycle in<br>have access                                                                                                    | a schedule<br>repeats itse<br>ss rights by<br>Uppr                                             | has a 7-d                                                                                                    | ay cycle (1<br>busly. Now o<br>n " + " the<br>Configuration<br>Schedule : 9 am                                                                                                    | week) that<br>choose the<br>n " <b>Basic</b><br>Contract III<br>to 5 pm, Monday k<br>Neek i - •                                      | at begins<br>e days an<br><b>Mode".</b> | on Sund<br>d betwee                                                                                              | ay and e                                                            | ends on Satu<br>times Users |
| By default<br>The cycle in<br>have access                                                                                                    | a schedule<br>repeats itse<br>srights by<br>User<br>16 Cycle (1997) 17                         | has a 7-c                                                                                                    | lay cycle (1<br>ously. Now o<br>n " + " the<br>Configuration<br>Schedule : 5 am                                                                                                    | week) tha<br>choose the<br>n <b>"Basic</b><br>Comme He<br>to 5 pm, Monday k<br>Neek L • •                                            | at begins<br>e days an<br><b>Mode".</b> | on Sund<br>d betwee                                                                                              | ay and e<br>en what                                                 | ends on Satu<br>times Users |
| By default<br>The cycle in<br>have access                                                                                                    | a schedule<br>repeats itse<br>srights by<br>User<br>n<br>16 Cycle (Say) 7                      | e has a 7-d<br>elf continue<br>r clicking o                                                                               | lay cycle (1<br>ously. Now o<br>n " + " the<br>Configuration<br>Schedule : 9 am                                                                                                    | week) that<br>choose the<br>n " <b>Basic</b><br>Comment II<br>to 5 pm, Manday k<br>asic Mode<br>vere<br>week                         | at begins<br>e days an<br><i>Mode".</i> | on Sund<br>d betwee                                                                                              | ay and e<br>en what                                                 | ends on Satu<br>times Users |
| By default<br>The cycle in<br>have access                                                                                                    | a schedule<br>repeats itse<br>srights by<br>User<br>n<br>16 Cycle (Say) 17                     | e has a 7-d<br>elf continue<br>r clicking o                                                                               | ay cycle (1<br>busly. Now o<br>n " + " the<br>Configuration<br>Schedule : 9 am                                                                                                    | week) that<br>choose the<br>n " <b>Basic</b><br>One of the<br>to 5 pm, Maeday k<br>asic Mode<br>vere<br>29                           | at begins<br>e days an<br>Mode".        | on Sund<br>d betwee                                                                                              | ay and e<br>en what                                                 | ends on Satu<br>times Users |
| By default<br>The cycle in<br>have access                                                                                                    | a schedule<br>repeats itse<br>srights by<br>User<br>115 Cycle (1997) 17                        | e has a 7-d<br>elf continue<br>r clicking o                                                                               | ay cycle (1<br>busly. Now o<br>n " + " the<br>Configuration<br>Schedule : 9 am                                                                                                    | week) that<br>choose the<br>n " <b>Basic</b><br>Onence Ho<br>to 5 pm, Mooday k<br>asic Mode<br>week i • • •                          | at begins<br>e days an<br><i>Mode".</i> | on Sund<br>d betwee<br>own Events                                                                                | ay and e<br>en what                                                 | ends on Satu<br>times Users |
| By default<br>The cycle in<br>have access                                                                                                    | a schedule<br>repeats itse<br>srights by<br>User<br>115 Cycle (1897) 17                        | e has a 7-d<br>elf continue<br>r clicking o                                                                               | ay cycle (1<br>busly. Now o<br>n " + " the<br>Configuration<br>Schedule 19 am                                                                                                    | week) that<br>choose the<br>n " <b>Basic</b><br>Onence Ho<br>to 5 pm, Mooday k<br>asic Mode<br>week i • • •                          | at begins<br>e days an<br>Mode".        | on Sund<br>d betwee<br>own Events                                                                                | ay and e<br>en what                                                 | ends on Satu<br>times Users |
| By default<br>The cycle in<br>have access                                                                                                    | a schedule<br>repeats itse<br>srights by<br>User<br>115 Cycle (1997) 17                        | e has a 7-d<br>elf continue<br>r clicking o<br>Deers Area<br>27<br>03<br>10                                               | ay cycle (1<br>busly. Now o<br>n " + " the<br>Configuration<br>Schedule : 9 am                                                                                                    | week) that<br>choose the<br>n " <b>Basic</b><br>Onneres He<br>to 5 pm, Meeday k<br>asic Mode<br>vere<br>29<br>05<br>12               | at begins<br>e days an<br>Mode".        | on Sund<br>d betwee<br>own Exercise<br>at<br>07<br>14                                                            | ay and e<br>en what                                                 | ends on Satu<br>times Users |
| By default<br>The cycle in<br>have access                                                                                                    | a schedule<br>repeats itse<br>srights by<br>User<br>115 Cycle (1997) 17                        | e has a 7-d<br>elf continue<br>r clicking o<br>Doors Area<br>7<br>7<br>7<br>8<br>8<br>9<br>10<br>10<br>17                 | ay cycle (1<br>busly. Now of<br>n " + " the<br>Configuration<br>Schedule : 9 and<br>Schedule : 9 and<br>Sched | week) that<br>choose the<br>n " <b>Basic</b><br>Onneres He<br>to 5 pm, Menday k<br>sic Mode<br>vere<br>29<br>05<br>12                | at begins<br>e days an<br>Mode".        | on Sund<br>d betwee<br>me<br>ai<br>or<br>14                                                                      | ay and e<br>en what f                                               | ends on Satu<br>times Users |
| By default<br>The cycle in<br>have access                                                                                                    | a schedule<br>repeats itse<br>srights by<br>Users<br>in<br>115 Cycle (1997) 17                 | e has a 7-d<br>elf continue<br>r clicking o<br>Doors Area<br>7<br>7<br>7<br>8<br>7<br>8<br>7<br>9<br>10<br>10<br>17<br>24 | ay cycle (1<br>busly. Now of<br>n " + " the<br>Configuration<br>Schedule : 9 an<br>Schedule : 9 an<br>Be<br>25                                                                                                    | week) that<br>choose the<br>n <b>"Basic</b><br>Onneres He<br>to 5 pm, Menday k<br>sic Mode<br>vere<br>29<br>05<br>12<br>19<br>26     | at begins<br>e days an<br>Mode".        | on Sund<br>d betwee<br>wet Events                                                                                | ay and e<br>en what f                                               | ends on Satu<br>times Users |
| By default<br>The cycle in<br>have access                                                                                                    | a schedule<br>repeats itse<br>ss rights by<br>Uson<br>16. Cycle (day) 17<br>16. Cycle (day) 17 | e has a 7-d<br>elf continue<br>r clicking o<br>Door Area<br>7<br>00<br>10<br>17<br>24                                     | Configuration Configuration Schedule 18 am                                                                                                    | week) that<br>choose the<br>n <b>"Basic</b><br>Comment is<br>to 5 pm, Monday to<br>basic Mode<br>week<br>229<br>05<br>12<br>19<br>26 | at begins<br>e days an<br>Mode".        | on Sund<br>d between<br>own Events<br>an<br>an<br>an<br>an<br>an<br>an<br>an<br>an<br>an<br>an<br>an<br>an<br>an | ay and e<br>en what<br>is<br>is<br>is<br>is<br>is<br>is<br>is<br>is | ends on Satu<br>times Users |

ATRIUM

|                    | Distris D           | curs Areas Configuratio | on Cartesas Hardware             | Lockdown : Events | Laquid 🋔 USER INST/ |
|--------------------|---------------------|-------------------------|----------------------------------|-------------------|---------------------|
| Consection         |                     | Schedule                | : 9 am to 5 pm, Monday to Friday |                   |                     |
| Periods            |                     |                         |                                  |                   |                     |
| Start Day 1 2020/0 | cene Cycle (day) 17 |                         |                                  |                   |                     |
| 09.00.00           | 17 00 00            | 0                       |                                  |                   | Cances              |
| <u></u>            |                     |                         |                                  |                   |                     |
|                    |                     |                         |                                  |                   |                     |
|                    |                     |                         |                                  |                   |                     |

17:00:00

9.00.00

17.00.00

9:00:00

17:00:00

9.00.00

17:00:00

2020/02/18 Tuesday

2020/02/19 Wednesday

2020/02/19 Wednesday

2020/02/20 Thursday

2020/02/20 Thursday

2020/02/21 Filday

2020/02/21 Friday

End day

Start day

End day

Start day

End day

Start day

End day

٥

٥

٥

φ

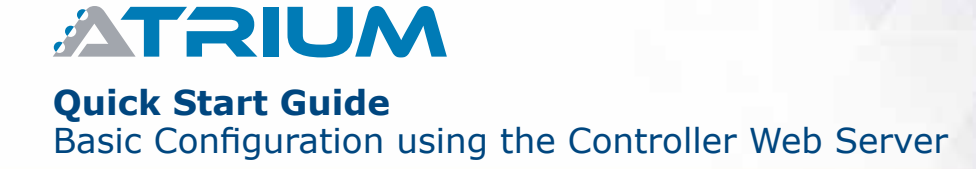

# CREATE & ASSIGN A CUSTOM ACCESS LEVEL TO A USER (CONTINUED...)

 Let's take our example with a little modification, lets say on Friday, employees finish at 1 PM (no access after 1 PM). Click on the Friday "*Edit"* icon and adjust the time to 1 PM, click on "*Save"*. Now our 7-Day cycle will be Monday to Thursday 9 AM to 5 PM except for Friday 9 AM to 1 PM.

| < .                                     |                                               | Schedule   | : 5 am to 5 pm, Monday to Friday |          |   |
|-----------------------------------------|-----------------------------------------------|------------|----------------------------------|----------|---|
| General Inf                             | ormation                                      |            |                                  |          | 3 |
| Periods<br>Rart Day : :                 | 2025/02/16 Cycle (day) : 7                    | 1          |                                  |          |   |
| Periods<br>Start Day : :<br>Editing Per | 1020/02/15 Cycle (day) 17<br>rod<br>Start day | Start time | End day                          | End time |   |

8. Next step is to assign the "*Schedule"* to a door/area or a group of doors/areas. This is called creating an "*Access Level"*.

From the main menu, click on "**Configuration**" and select "**Access Levels**". Then, click on " + ".

|                     |   |             | Holdays<br>Schedules                 |
|---------------------|---|-------------|--------------------------------------|
|                     |   | Ø Skarch av | Access Levels x - + 2:2              |
| Access Level Ahrays | ٥ | Access      | e Floor<br>Floor Level<br>Floor Plan |
|                     |   |             |                                      |
|                     |   |             |                                      |
|                     |   |             |                                      |
|                     |   |             |                                      |
|                     |   |             |                                      |

7

| 5.1                                                                            |                                                                                                    |
|--------------------------------------------------------------------------------|----------------------------------------------------------------------------------------------------|
|                                                                                | Access Lavel :                                                                                                    |
| eneral Information                                                             |                                                                                                    |
| adivé .                                                                        | Display Name     Production                                                                                                    |
|                                                                                |                                                                                                    |
|                                                                                | Cantel                                                                                                    |
| 7835                                                                           |                                                                                                    |
|                                                                                |                                                                                                    |
| In the major<br>case, manag<br>to the area a<br>documentation<br>several doors | ity of cases there is only one door to access an area. In this<br>ing your system will be easier by giving the same name<br>is well as the door that gives it access. See the advanced<br>on (software reference manual) for cases where there are<br>s giving access to the same area. |
| In the major<br>case, manag<br>to the area a<br>documentation<br>several doors | ity of cases there is only one door to access an area. In this ing your system will be easier by giving the same name as well as the door that gives it access. See the advanced on (software reference manual) for cases where there are as giving access to the same area.            |
| In the major<br>case, manag<br>to the area a<br>documentation<br>several doors | ity of cases there is only one door to access an area. In this ing your system will be easier by giving the same name as well as the door that gives it access. See the advanced on (software reference manual) for cases where there are as giving access to the same area.            |
| In the major<br>case, manag<br>to the area a<br>documentation<br>several doors | ity of cases there is only one door to access an area. In this ing your system will be easier by giving the same name as well as the door that gives it access. See the advanced on (software reference manual) for cases where there are as giving access to the same area.            |
| In the majoricase, manageto the area a documentation several doors             | ity of cases there is only one door to access an area. In this ing your system will be easier by giving the same name as well as the door that gives it access. See the advanced on (software reference manual) for cases where there are are giving access to the same area.           |

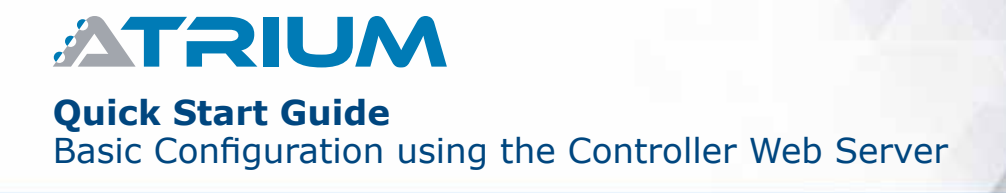

|                                                                       | corry Aleas Configuration Cameras Hardware Lockdown Events Lega                                                                                                    | the second second second second second second second second second second second second second second second s |
|-----------------------------------------------------------------------|----------------------------------------------------------------------------------------------------|----------------------------------------------------------------------------------------------------|
|                                                                       |                                                                                                    | nd 🚨 USER INSTALLET                                                                                            |
|                                                                       | Access Levels : : Production                                                                                                    | ~~~~~~~~~~~~~~~~~~~~~~~~~~~~~~~~~~~~~~~                                                                        |
| Areas                                                                 |                                                                                                    | ,                                                                                                    |
| Editor Production                                                     |                                                                                                    | _                                                                                                    |
| General Information                                                   |                                                                                                    |                                                                                                    |
| 9 am to 5 pm. Monday to Friday                                        | - ò                                                                                                    |                                                                                                    |
| Details                                                               |                                                                                                    |                                                                                                    |
| Production                                                            | (D) R&D                                                                                                    |                                                                                                    |
| Front Door                                                            | Rack Door                                                                                                    |                                                                                                    |
|                                                                       |                                                                                                    |                                                                                                    |
|                                                                       | Макеону                                                                                                    |                                                                                                    |
|                                                                       |                                                                                                    | Cancel Ok                                                                                                    |
|                                                                       |                                                                                                    |                                                                                                    |
| Click " <b>Save"</b> .                                                | icons Aveas <b>Configuration</b> Cameras Handware Lockdown Events Lege                                                                                                    | nd                                                                                                    |
| Click " <b>Save"</b> .<br>NTRIUM Users C                              | cors Areas <b>Configuration</b> Cameras Hardware Lockdown Events Lege<br>Access Levels : : Procudion                                                                                                    | nd 🍰 USER INSTALLET                                                                                            |
| Click " <i>Save"</i> .<br>ATRIUM Users (<br>by<br>General Information | Icons Areas <b>Configuration</b> Cameras Hardware Lockdown Events Lege<br>Access Levels : : Procuction                                                                                                    | nd 🍰 USER INSTALLET                                                                                            |
| Click " <i>Save"</i> .<br>Arras                                       | Icons Areas <b>Configuration</b> Cameras Hardware Leckdown. Events Lege<br>Access Levels : : Procuction                                                                                                    | nd 🔒 USER INSTALLER                                                                                            |
| Click "Save".                                                         | Icons Aveas <b>Configuration</b> Cameras Hardware Lockdown Events Lege<br>Access Levels : Procuction                                                                                                    |                                                                                                    |
| Click "Save".                                                         | Icons Areas <b>Configuration</b> Cameras Hardware Leckdown. Events Lege<br>Access Levels :: Procuction                                                                                                    | nd 🍰 USER INSTALLER                                                                                            |
| Click "Save".                                                         | boots       Areas       Configuration       Cameras       Hardware       Excludewin       Events       Lege         Access Levels :: Production       *         Image: State State St |                                                                                                    |

| elect a schedule                 | n also change a schedule o<br>in sub-menu (shows up to              | of an area / door by clicking on<br>p 10) or click " <b>Edit"</b> for more s | its " <b>Edit"</b> icon. |
|----------------------------------|---------------------------------------------------------------------|------------------------------------------------------------------------------|--------------------------|
| our example b                    | elow, the <b>"Front Door"</b> . "                                   | 'Back Door" and "Production                                                  | " areas / doors          |
| e " <b>9 AM to 5 F</b>           | <b>PM, Monday to Friday</b> " so                                    | chedule assigned.                                                            | ·                        |
| ow, let's assign                 | this access level (User Acc                                         | ess Rights) to a User.                                                       |                          |
|                                  | isers Doors Areas <b>Configuration</b> C                            | ameras Hardware Lockdown Events Legen                                        | 1 🔒 USER INSTALLET       |
|                                  | Access Lr                                                           | Ivels : : Production                                                         |                          |
| ieral information                |                                                                     |                                                                              | >                        |
| as                               |                                                                     |                                                                              | +                        |
| Search areas or sched            | tuiệte -                                                            | ×                                                                            |                          |
| 9 am to 5 pm. Monda              | y to Fride  Scheoule Aways Scheoule Programming any to Edit Remove  | Friday 🚱 🐼 9 am to 5 pm, Monday to Friday                                    | •]                       |
|                                  |                                                                     |                                                                              |                          |
|                                  |                                                                     |                                                                              |                          |
|                                  |                                                                     |                                                                              |                          |
|                                  |                                                                     |                                                                              |                          |
|                                  | enu, click on " <b>Users</b> " and<br>1 to assign an access level   | (acces rights).                                                              | the " <b>Edit</b> " icon |
| om the main m<br>9 User you wisł |                                                                     |                                                                              |                          |
| om the main m<br>9 User you wish | Here Doors Visas Configuration C                                    | ameras Hardware (ork/mus Evenis (anal                                        |                          |
| om the main m<br>e User you wish | Jsers Doors veas Configuration C                                    | ameras Hardware Lockdown Events Legen                                        | a 🦀 USER INSTALLER       |
| om the main m<br>e User you wish | Jsers Doors Veas Configuration C<br>Users<br>Nuster Recort<br>Cards | ameras Hardwani Lockdown Events Legen                                        | 0 👗 USER INSTALLER       |

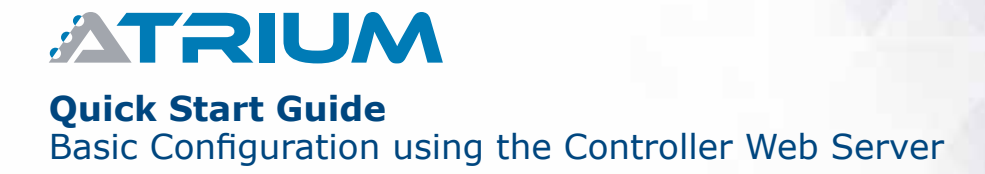

|                                                                                                    | a Doors Areas Configuration Cameras Hardware Lockstown Events                                                                                                    | Legend 🌡 USER INSTALLER                   |
|----------------------------------------------------------------------------------------------------|----------------------------------------------------------------------------------------------------|-------------------------------------------|
|                                                                                                    |                                                                                                    |                                           |
| ¢                                                                                                    | User : John Doe                                                                                                    |                                           |
| General Information                                                                                                    |                                                                                                    | >                                         |
| Cards                                                                                                    |                                                                                                    | >                                         |
| Keypad Code                                                                                                    |                                                                                                    | >                                         |
| Login                                                                                                    |                                                                                                    | >                                         |
| Access Levels                                                                                                    |                                                                                                    | Assicn                                    |
|                                                                                                    |                                                                                                    |                                           |
| Location                                                                                                    |                                                                                                    | >                                         |
| Ploor Level                                                                                                    |                                                                                                    | >                                         |
| Counter                                                                                                    |                                                                                                    | >                                         |
|                                                                                                    |                                                                                                    | 04.0                                      |
| Events                                                                                                    |                                                                                                    | >                                         |
| Events<br>Select the " <b>Produc</b><br>Now, that User will<br>doors / areas from s                                                                                                    | <i>tion"</i> access level from the list, then click " <b>Assig</b><br>be able to use their card at the <b>Front Door, Bac</b><br>9 AM to 5 PM, Monday to Friday. | n″.<br>k Door and Productio               |
| Events<br>Select the " <b>Produc</b><br>Now, that User will<br>doors / areas from s                                                                                                    | <i>tion"</i> access level from the list, then click " <i>Assig</i><br>be able to use their card at the <i>Front Door, Bac</i><br>9 AM to 5 PM, Monday to Friday. | n".<br>k Door and Productio               |
| Events<br>Select the " <b>Produc</b><br>Now, that User will<br>doors / areas from s                                                                                                    | tion" access level from the list, then click "Assig<br>be able to use their card at the Front Door, Back<br>9 AM to 5 PM, Monday to Friday.                      | n″.<br>k <b>Door</b> and <b>Productio</b> |
| Events<br>Select the " <b>Produc</b><br>Now, that User will<br>doors / areas from s                                                                                                    | tion" access level from the list, then click "Assig<br>be able to use their card at the Front Door, Bac<br>9 AM to 5 PM, Monday to Friday.                       | n".<br>k Door and Productio               |
| Events Select the "Produc Now, that User will doors / areas from s Content of the second second seco | tion" access level from the list, then click "Assig<br>be able to use their card at the Front Door, Bac<br>9 AM to 5 PM, Monday to Friday.                       | n″.<br>k <b>Door</b> and <b>Productio</b> |
| Events Select the " <b>Produc</b> Now, that User will doors / areas from s General Information: Cards Hexagel Code                                                                                                    | tion" access level from the list, then click "Assig<br>be able to use their card at the Front Door, Back<br>9 AM to 5 PM, Monday to Friday.                      | n".<br>k Door and Productio               |
| Events Select the "Produc Now, that User will doors / areas from s General Information Cards Keypail Code Loom                                                                                                    | tion" access level from the list, then click "Assig<br>be able to use their card at the Front Door, Bac<br>9 AM to 5 PM, Monday to Friday.                       | n".<br>k Door and Productio               |

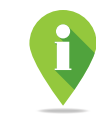

ATRIUM supports 1000 access levels (maximum 5 per User) and 250 schedules each supporting 100 time periods.

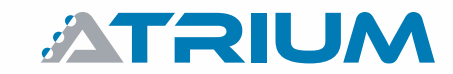

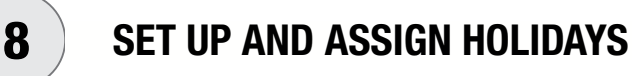

Holidays will add ("*Included"*) or remove ("*Excluded"*) access rights to a schedule. This schedule can then be assigned to an access level (see step 6) or assigned to a door to unlock automatically (see #9).

A holiday "*Excluded"* from a schedule will **REMOVE** access rights and keep the door locked that day.

A holiday "*Included"* in a schedule will **ADD** access rights and will unlock the door that day.

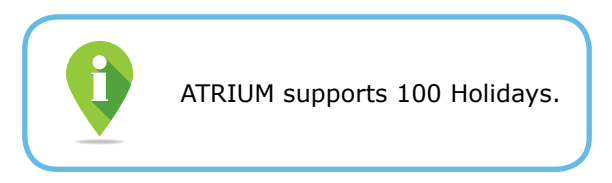

1. From the main menu, click "Configuration" and select "Holidays". Then, click on " + ".

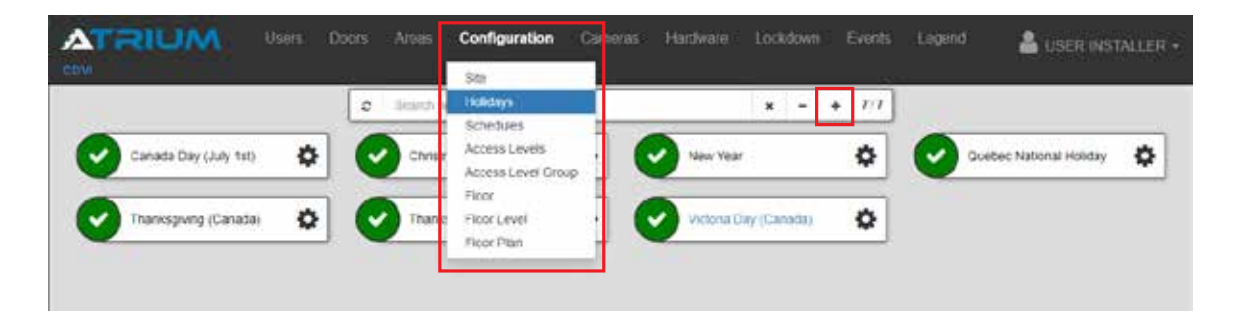

2. Name the holiday (ex: Thanksgiving USA), then click "Save".

| eneral information | 1401 | iday :             | _ |
|--------------------|------|--------------------|---|
| tata a             |      | Display Name       |   |
| Active             | *    | Thankigbving (USA) |   |
|                    |      | Cancel             | 9 |

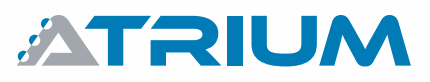

| In our exam         | ple, USA Thanksgiving is the fourth Thursday of November and occurs yearly.                                              |
|---------------------|----------------------------------------------------------------------------------------------------|
| Then click "        | Save".                                                                                                    |
| Repeat from         | step 1 to add more holidays.                                                                                             |
|                     | se to ded an holiday's before proceeding to the next step.                                                               |
| ATRIUM              | Users Doors Arees <b>Configuration</b> Cameras Hardware Lockdown Events Lagend 🔒 USER INSTALL                            |
| CDVI<br>K           | Holiday : Thanksgiving (USA)                                                                                             |
| General Information |                                                                                                    |
| Configuration       |                                                                                                    |
| O day               | 1 * of November *                                                                                                    |
| Star: Time          |                                                                                                    |
| Duration<br>Occurs  | 1 0 0 pay Arm                                                                                                    |
| Yeary .             |                                                                                                    |
|                     | Cancel Save                                                                                                    |
|                     |                                                                                                    |
|                     |                                                                                                    |
|                     |                                                                                                    |
|                     |                                                                                                    |
| (                   | Some bolidays do not arrive on the same date annually or                                                                 |
|                     | in a logical sequence (fourth Thursday in November). As an                                                               |
|                     | example, Easter comes on the first Sunday after the date of the full moon. These holidays must be configured every year. |
|                     |                                                                                                    |
|                     |                                                                                                    |
|                     |                                                                                                    |
|                     |                                                                                                    |
|                     |                                                                                                    |
|                     |                                                                                                    |
|                     |                                                                                                    |
|                     |                                                                                                    |

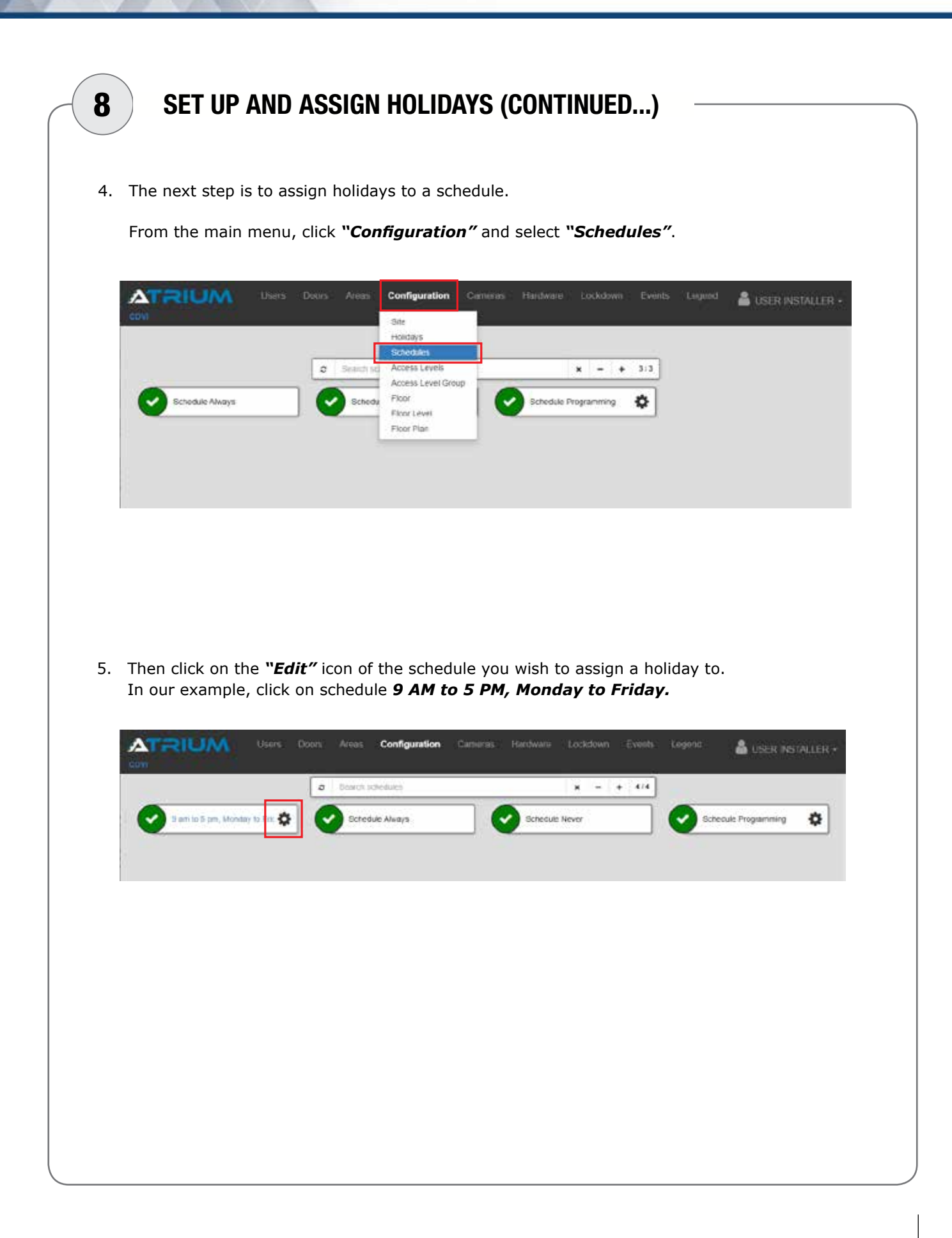

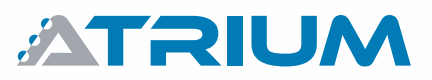

## Quick Start Guide

Basic Configuration using the Controller Web Server

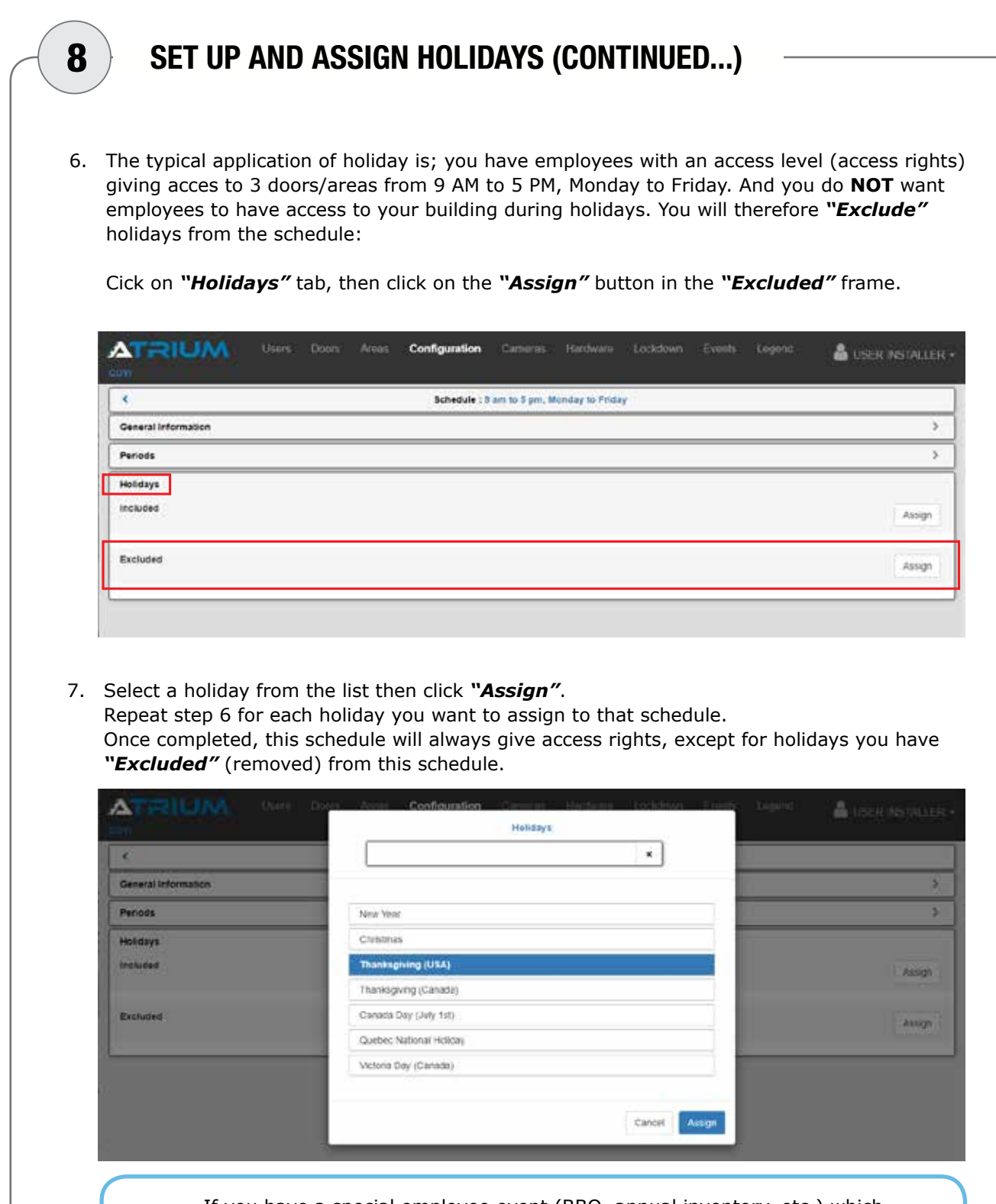

If you have a special employee event (BBQ, annual inventory, etc.) which will take place outside usual access rights. Create a holiday and set up the date & time it will be held. From step 6, click on the "**Assign**" button in the "**Included**" frame, select your "Special Employee Event" holiday from the list and click "**Assign**". This will "**Add**" access rights to the schedule.

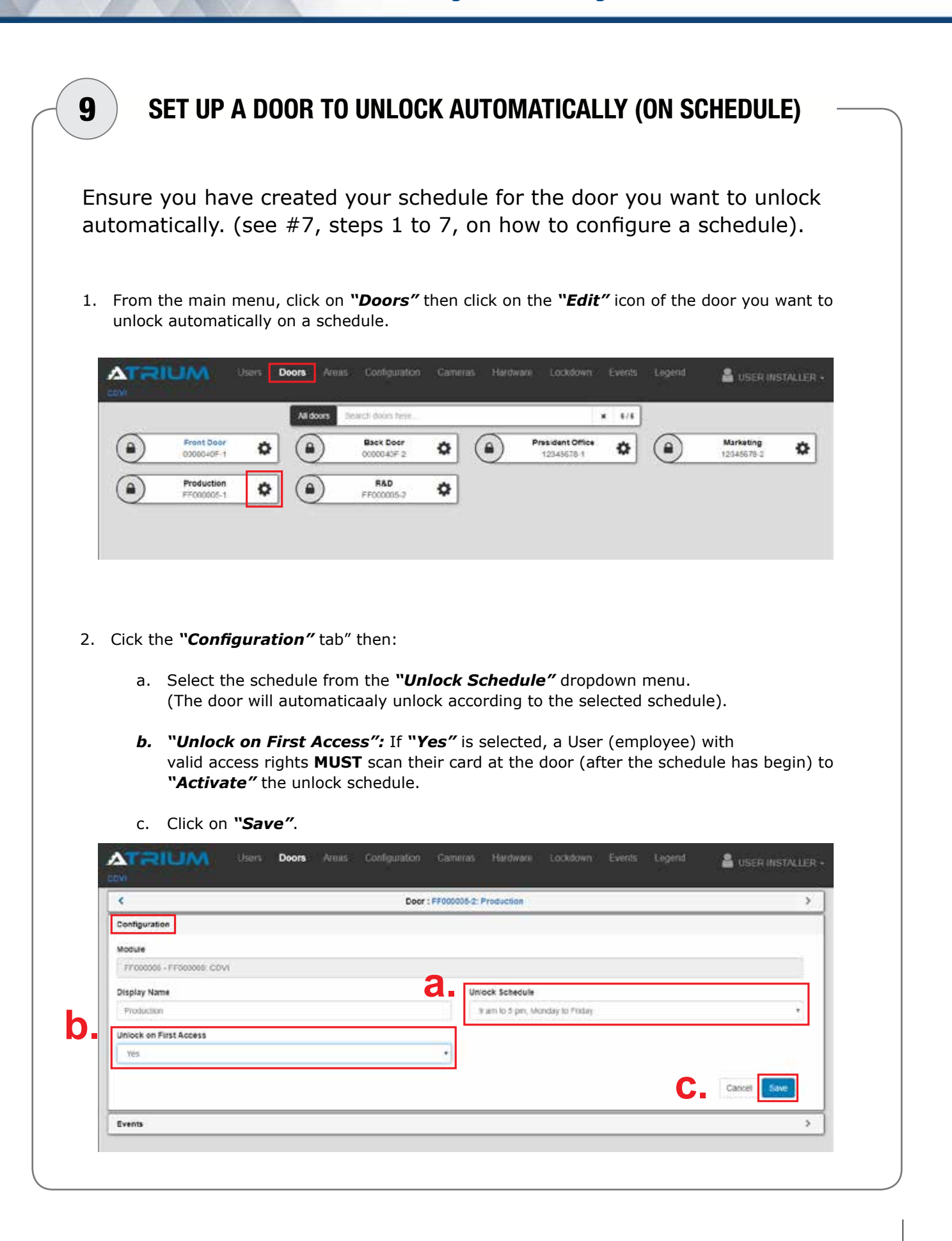

# **ATRIUM**

### Quick Start Guide

Basic Configuration using the Controller Web Server

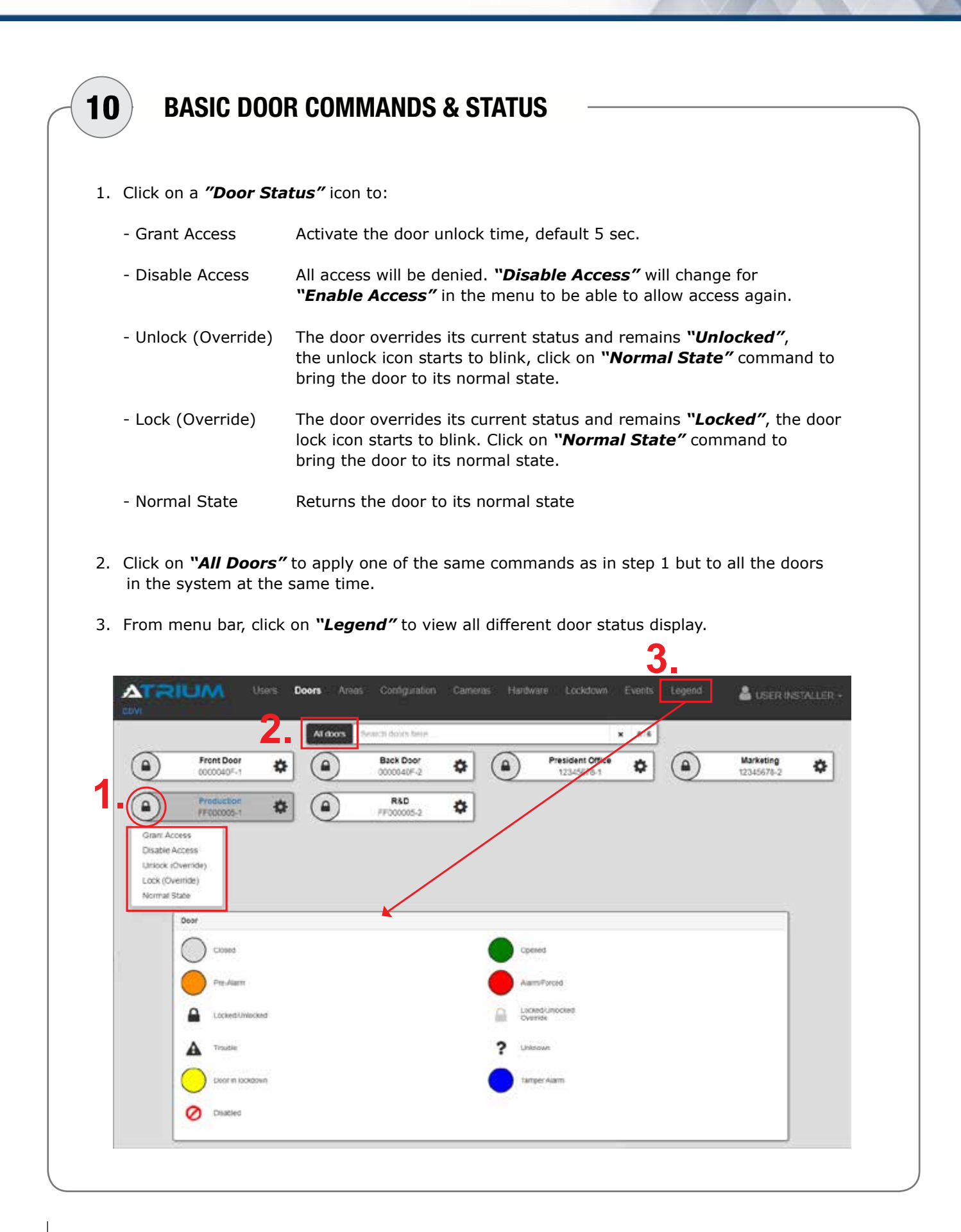

ATRIUM

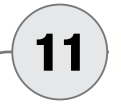

# SYSTEM USER MANAGEMENT LEVELS (USER RIGHTS)

 By default, the ATRIUM system includes three users; "USER INSTALLER", "USER ADMINISTRATOR" and "USER PROGRAMMING". The ATRIUM system offers four user management levels (User rights). See table below:

### SYSTEM USER MANAGEMENT LEVELS (USER RIGHTS)

| User Rights      | Can do<br>firmware<br>update | Can configure<br>the system | Can add/de-<br>lete/modify<br>users, cards<br>and PIN | View only    |
|------------------|------------------------------|-----------------------------|-------------------------------------------------------|--------------|
| 1. Installer     | ✓                            | $\checkmark$                | $\checkmark$                                          | ✓            |
| 2. Administrator |                              | ✓                           | $\checkmark$                                          | ✓            |
| 3. Operator      |                              |                             | $\checkmark$                                          | $\checkmark$ |
| 4. View Only     |                              |                             |                                                       | $\checkmark$ |

Here are the ATRIUM system user rights for these three default users:

| 1. "USER INSTALLER"     | User Rights: " <b>Installer</b> " (full access)<br>Default Login ID & Password: " <b>admin</b> "<br>Assigned card: None<br>Access Level (access right): None                                                |
|-------------------------|----------------------------------------------------------------------------------------------------|
| 2. "USER ADMINISTRATOR" | User Rights: " <b>Administrator"</b><br>Default Login ID & Password " <b>admin1"</b><br>Assigned card: " <b>Master"</b> card (provided)<br>Access Level (access right): " <b>Access Level Always"</b>       |
| 3. "USER PROGRAMMING"   | User Rights: "View Only"<br>Default Login ID & Password: None<br>Assigned card: "Programming" card (provided)<br>(Used for card enrollment mode)<br>Access Level (access right): "Access Level Programming" |
| It tr                   | is strongly recommended to change<br>le default login ID and password.                                                                                                    |

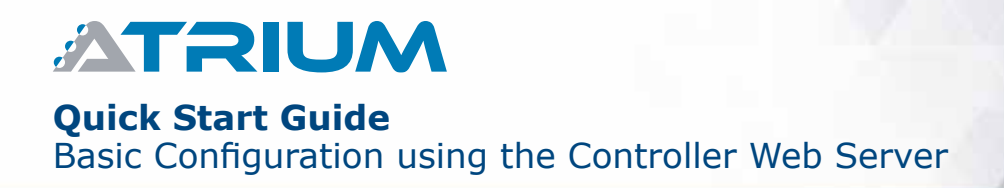

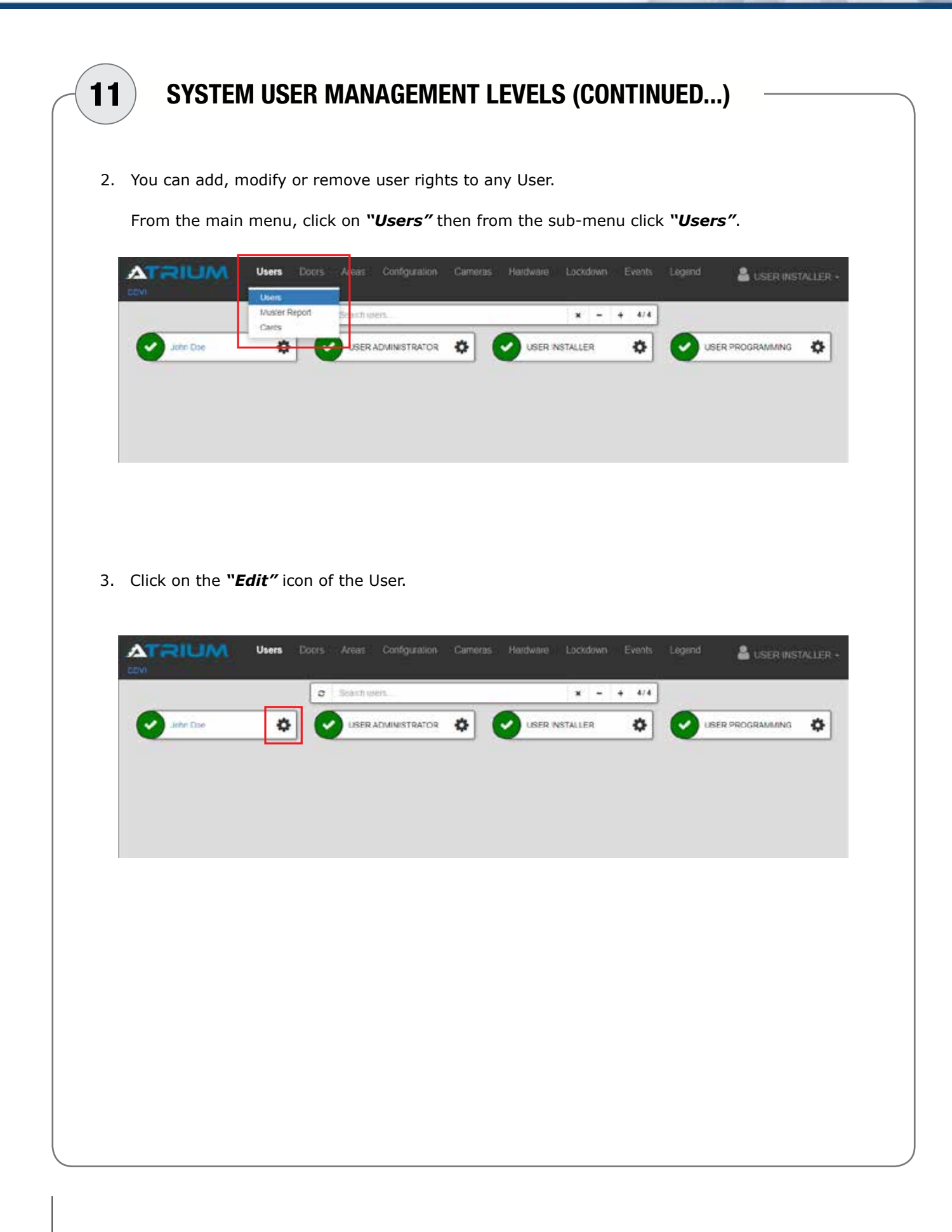

Quick Start Guide

Basic Configuration using the Controller Web Server

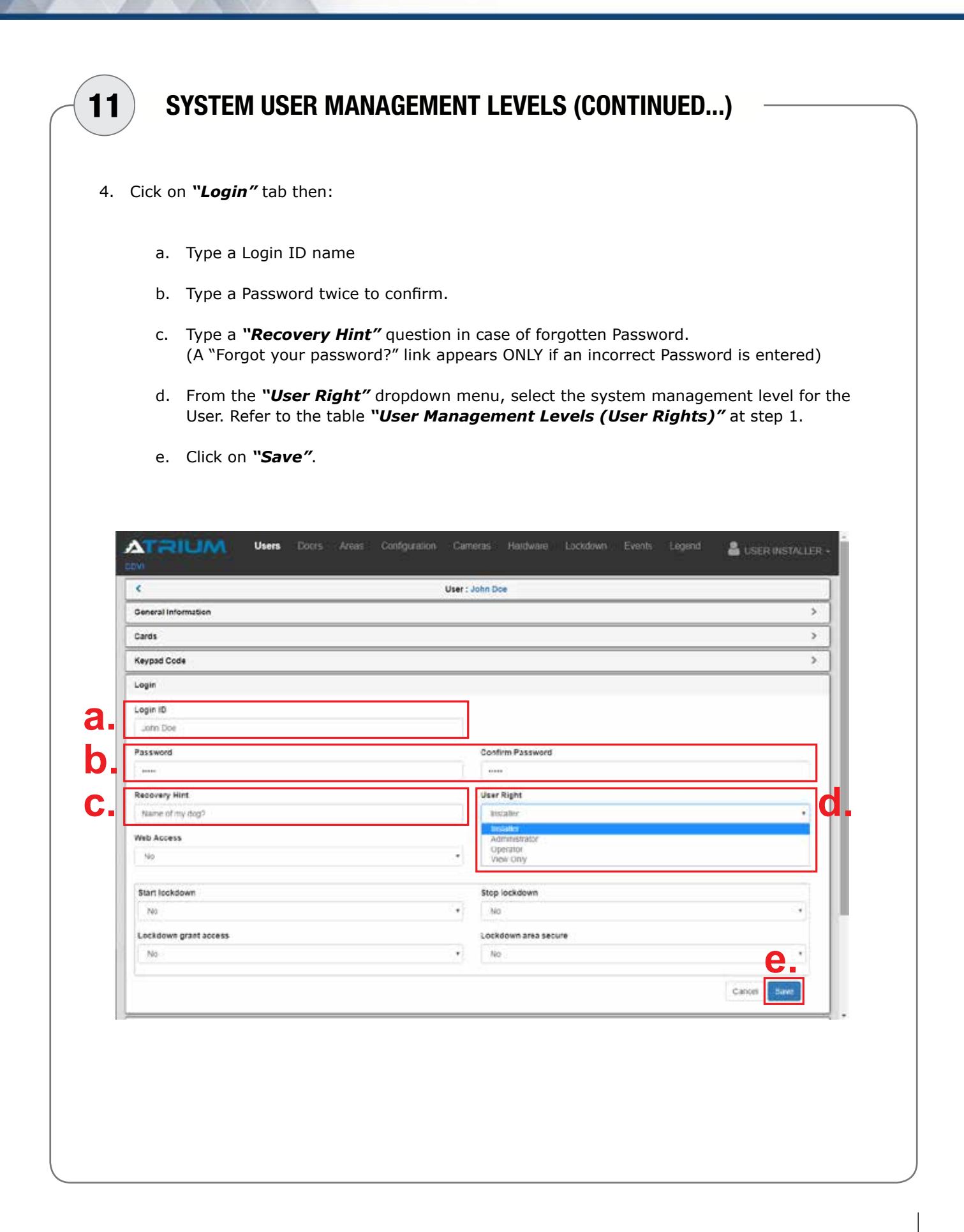

# **ATRIUM**

## Quick Start Guide

Basic Configuration using the Controller Web Server

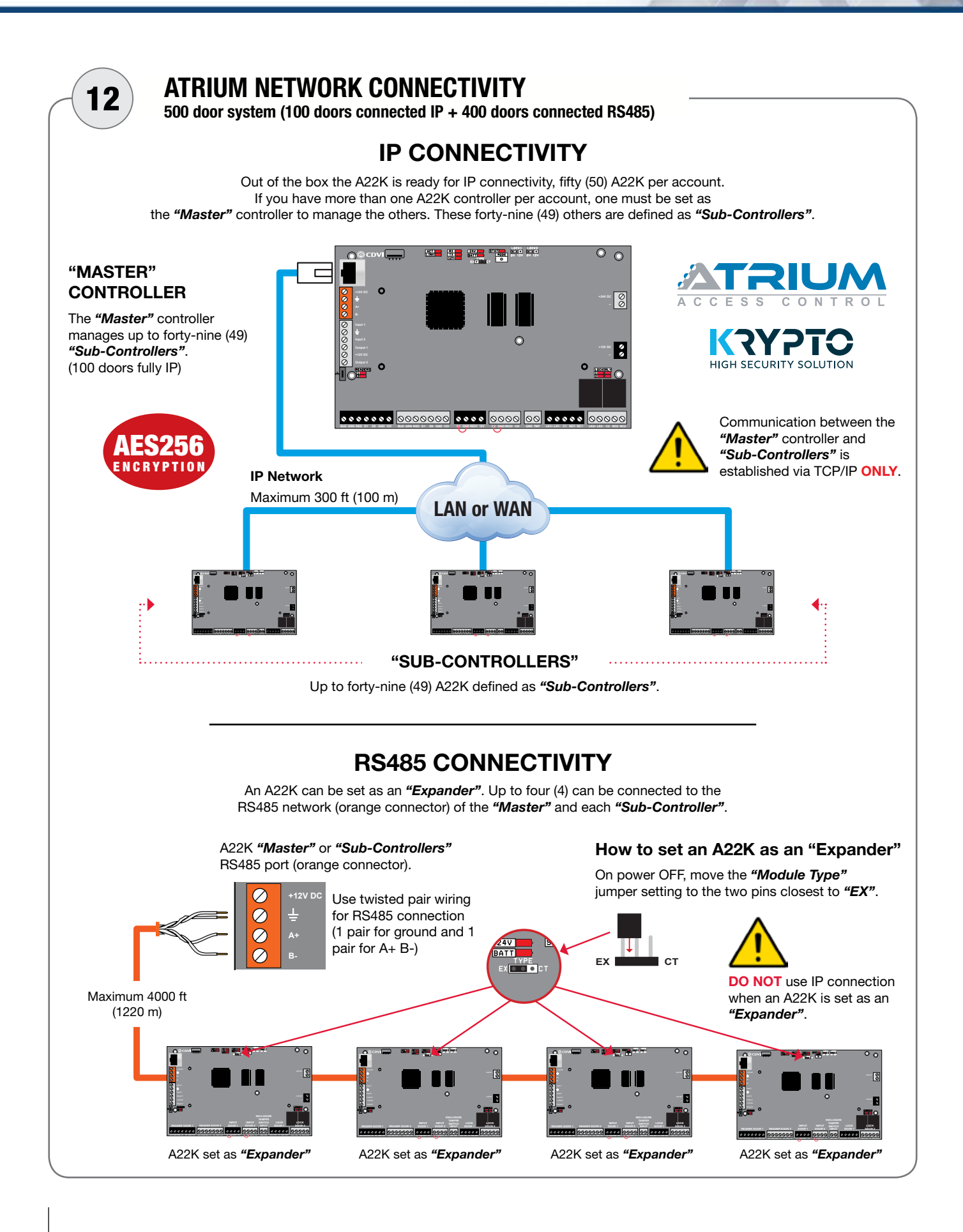

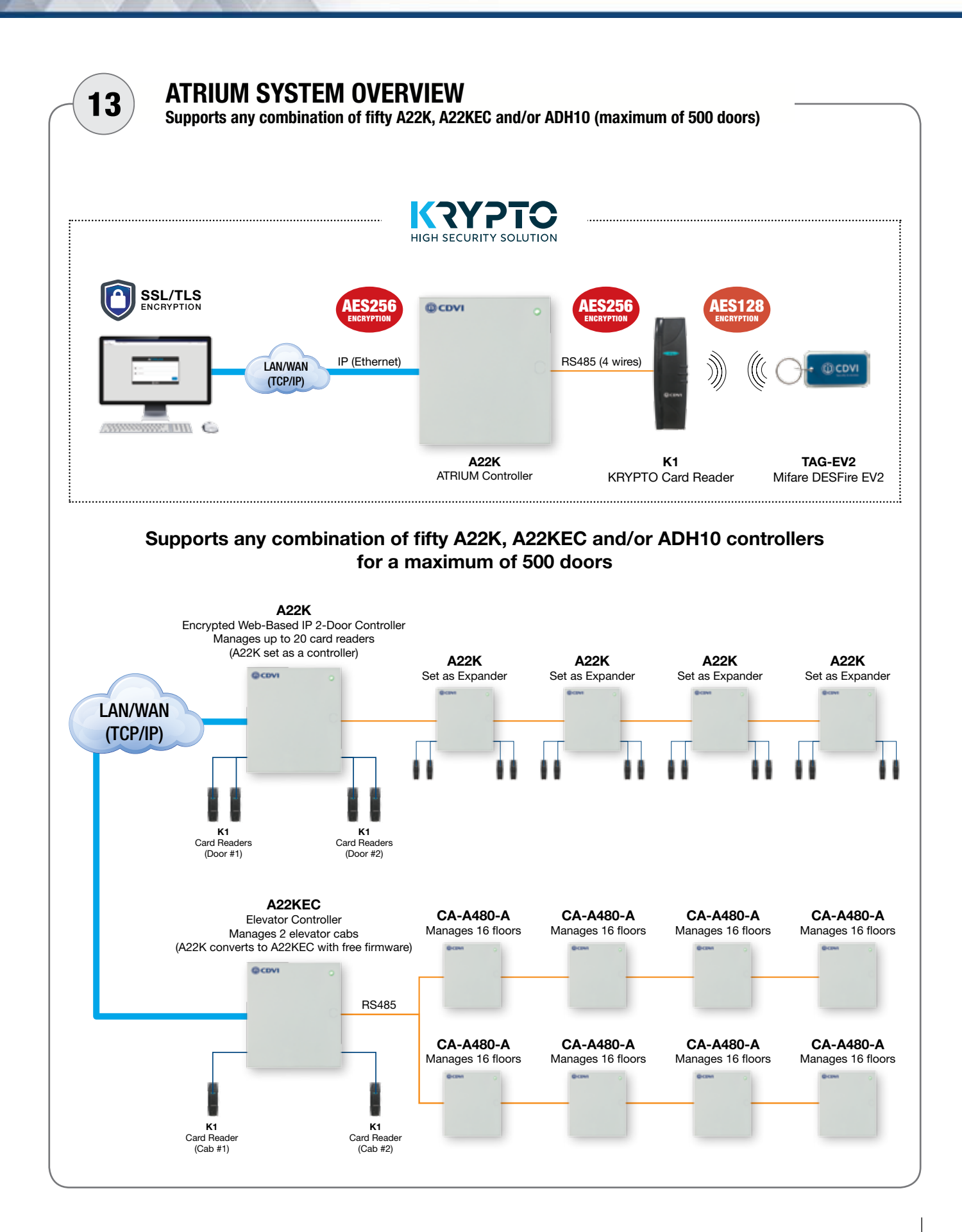

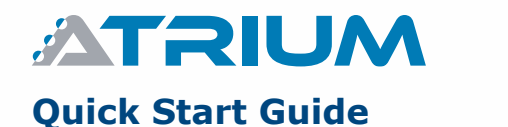

Basic Configuration using the Controller Web Server

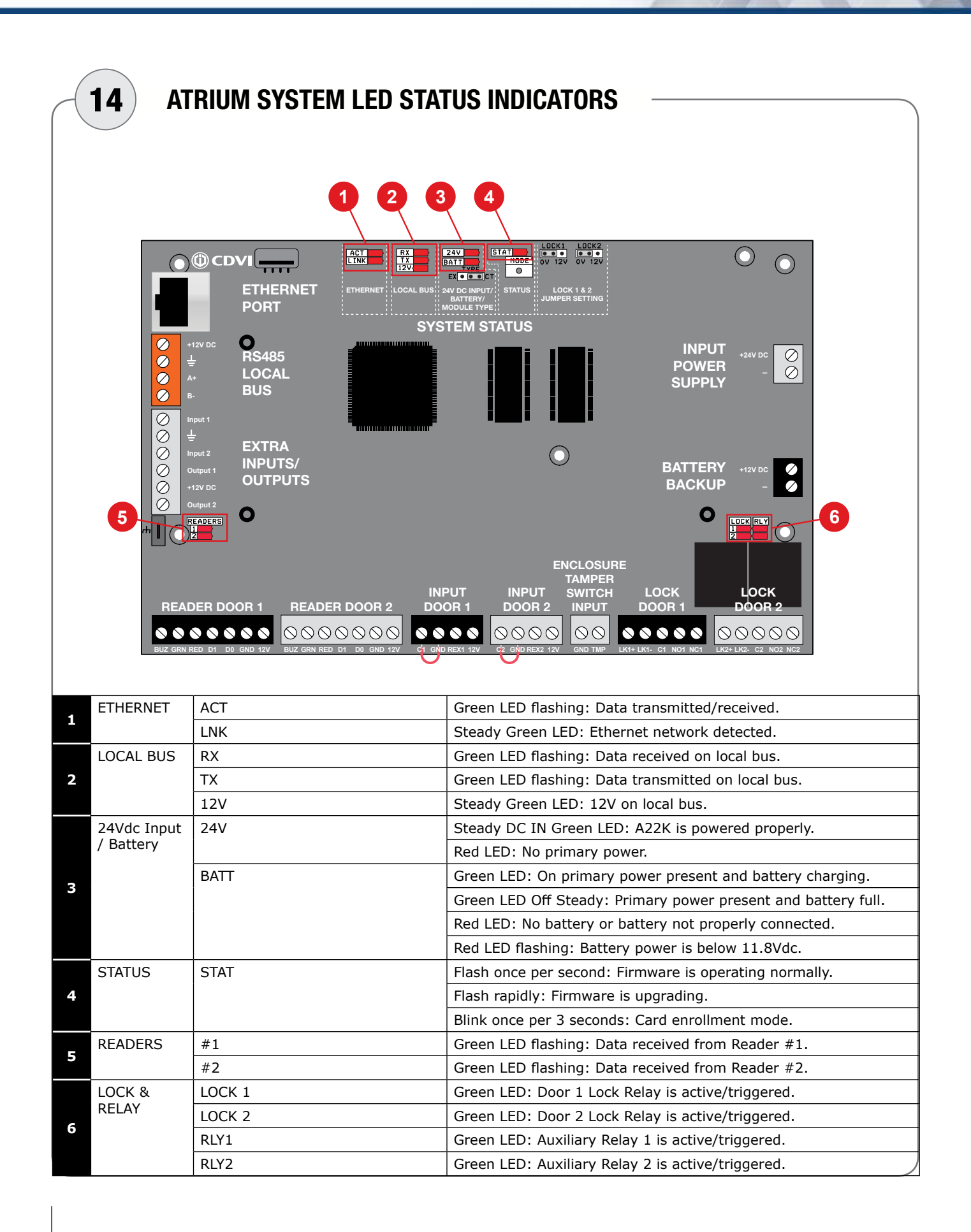

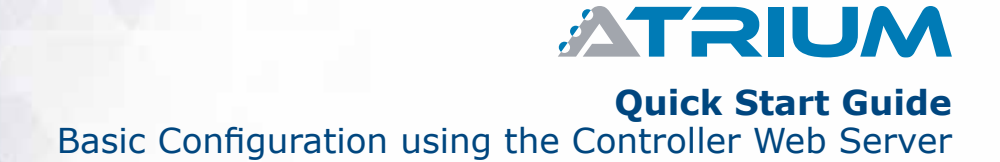

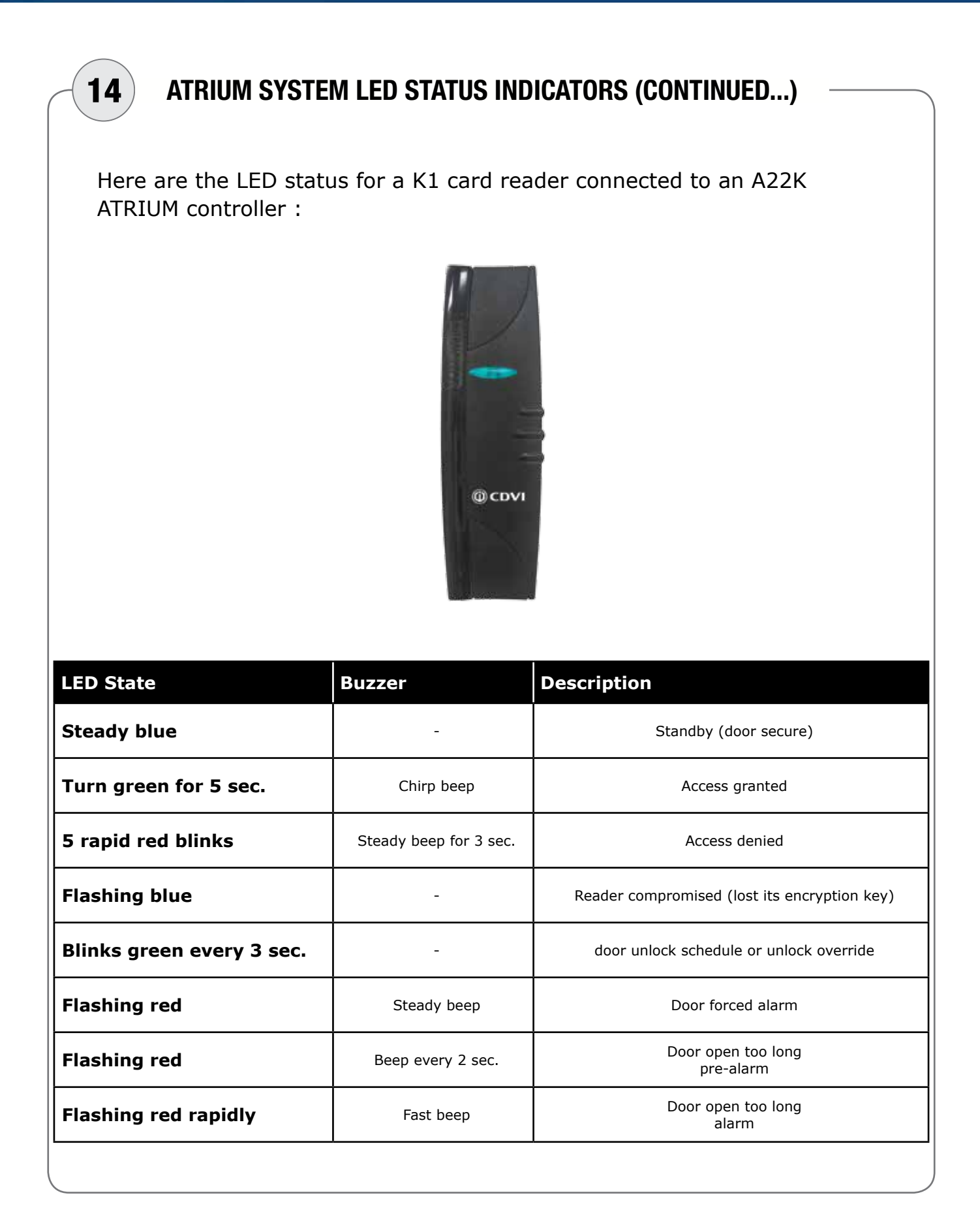

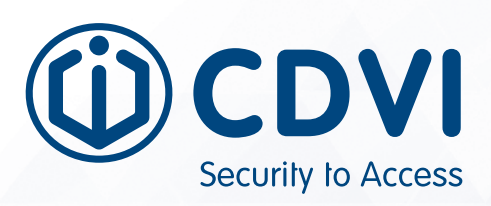

CDVI AMERICAS

[CANADA - USA - LATIN AMERICA] www.cdvi.ca

CDVI BENELUX [BELGIUM - NETHERLAND - LUXEMBOURG] www.cdvibenelux.com

### **CDVI CHINA**

CDVI FRANCE www.cdvi.com

CDVI IBÉRICA [SPAIN - PORTUGAL] www.cdviberica.com

> CDVI ITALIA www.cdvi.it

CDVI MAROC www.cdvi.ma

CDVI POLSKA www.cdvi.com.pl

CDVI SUISSE [SWITZERLAND] www.cdvi.ch

CDVI SWEDEN [SWEDEN - DENMARK - NORWAY - FINLAND] www.cdvi.se

CDVI UK [UNITED KINGDOM - IRELAND - SOUTH AFRICA] www.cdvi.co.uk

### www.cdvi.ca

All the information contained within this document (pictures, drawing, features, specifications and dimensions) could be perceptibly different and can be changed without prior notice. Reference manual: CDVI\_ATRIUM\_WEB\_QS\_01\_EN\_A4\_CMYK.pdf - Printed in Canada - March 2020